# TomTom GO Navigation Manuale dell'utente

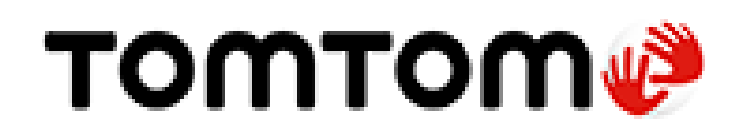

# Contenuto

# Benvenuto nella navigazione con TomTom

| Parti subito                                |   |
|---------------------------------------------|---|
| Avvio dell'app                              | 6 |
| Abbonamenti                                 | 7 |
| Lingua                                      | 7 |
| Invio di informazioni a TomTom              | 7 |
| Informazioni sui servizi TomTom             | 8 |
| Aggiornamento dell'app TomTom GO Navigation | 8 |
| Download di una mappa                       | 9 |
| Servizi di localizzazione                   | 9 |
| Montaggio nell'auto                         | 9 |
| Chiusura o esecuzione in background         |   |
| - Assistenza                                |   |
|                                             |   |

5

11

24

29

# Contenuti sullo schermo

| Visualizzazione mappa                          |    |
|------------------------------------------------|----|
| Selezione del percorso                         | 14 |
| Vista di navigazione                           |    |
| Barra del percorso                             |    |
| Distanze e barra del percorso                  |    |
| Il menu della posizione corrente               |    |
| Pulsanti del menu principale                   |    |
| Altri pulsanti                                 |    |
| Utilizzo delle azioni                          |    |
| Rotazione del dispositivo                      |    |
| Come riordinare i pulsanti del menu principale |    |
|                                                |    |

# Traffico

| Info su TomTom Traffic                      | 24 |
|---------------------------------------------|----|
| Osservazione del traffico lungo il percorso | 24 |
| Incidenti                                   | 25 |
| Avviso di avvicinamento a un ingorgo        | 26 |
| Come un evitare un ingorgo sul percorso     | 26 |
| Selezione di un percorso più veloce         | 27 |
| Indicatore di corsia in movimento           | 27 |
| Limiti di velocità in base all'ora          |    |
|                                             |    |

# **TomTom MyDrive**

| Info su TomTom MyDrive                                             | 29 |
|--------------------------------------------------------------------|----|
| Accesso a MyDrive                                                  | 29 |
| Ricerca e sincronizzazione di posizioni mediante MyDrive           | 29 |
| Sincronizzazione di Le mie posizioni con MyDrive                   | 30 |
| Salvataggio e recupero delle informazioni di navigazione personali | 30 |

# Utilizzo della ricerca

| Informazioni sulla ricerca           | 31 |
|--------------------------------------|----|
| Avvio di una ricerca                 | 31 |
| Inserimento dei termini di ricerca   | 33 |
| Utilizzo dei risultati della ricerca | 34 |
| Informazioni sui codici postali      | 35 |

# Pianificazione di un percorso mediante ricerca

| Pianificazione di un percorso tramite la ricerca indirizzi                   | 36 |
|------------------------------------------------------------------------------|----|
| Pianificazione di un percorso verso un centro città                          | 37 |
| Pianificazione di un percorso per un PDI utilizzando la ricerca              | 38 |
| Pianificazione di un percorso verso un contatto utilizzando la ricerca       | 40 |
| Pianificazione di un percorso mediante la mappa                              | 41 |
| Pianificazione di un percorso mediante Le mie posizioni                      | 42 |
| Pianificazione di un percorso verso un contatto utilizzando Le mie posizioni | 43 |
| Pianificazione di un percorso dalla tua app dei contatti                     | 43 |
| Pianificazione di un percorso verso una foto georeferenziata                 | 44 |
| Pianificazione di un percorso tramite le coordinate                          | 44 |
| Pianificazione anticipata di un percorso                                     | 45 |
| Ricerca di un parcheggio                                                     | 47 |
| Ricerca di una stazione di servizio                                          | 48 |
| Condivisone della destinazione e dell'orario di arrivo                       | 51 |

# Modifica del percorso

| Il menu Percorso corrente                                                                     | 52 |
|-----------------------------------------------------------------------------------------------|----|
| Decidi svoltando                                                                              | 54 |
| Evitare una strada bloccata                                                                   | 54 |
| Evitare una parte di un percorso                                                              | 54 |
| Ricerca di un percorso alternativo                                                            | 55 |
| Modifica del tipo di percorso                                                                 | 57 |
| Come evitare le caratteristiche di un percorso                                                | 57 |
| Come evitare un incidente o una caratteristica del percorso utilizzando la barra del percorso |    |
| Aggiunta di una sosta al percorso dal menu Percorso corrente                                  | 58 |
| Aggiunta di una sosta al percorso tramite la mappa                                            |    |
| Eliminazione di una sosta dal percorso                                                        | 59 |
| Saltare la sosta successiva sul percorso                                                      | 59 |
| Modifica dell'ordine delle soste in un percorso                                               | 59 |

# Le mie posizioni

| Info su Le mie posizioni                                              | 60 |
|-----------------------------------------------------------------------|----|
| Impostazione della posizione della casa e del luogo di lavoro         |    |
| Madifies della posizione della casa o del luego di lavoro             | 00 |
|                                                                       |    |
|                                                                       |    |
| Aggiunta di una posizione all'elenco Le mie posizioni                 |    |
| Aggiungi una posizione a Le mie posizioni dalla mappa                 |    |
| Aggiunta di una posizione a Le mie posizioni tramite ricerca          | 62 |
| Eliminazione di una destinazione recente dall'elenco Le mie posizioni | 62 |
| Eliminazione di una posizione dall'elenco Le mie posizioni            | 63 |

| Info su I miei percorsi                                     | 64 |
|-------------------------------------------------------------|----|
| Salvataggio di un percorso                                  | 64 |
| Navigazione tramite un percorso salvato                     | 64 |
| Aggiunta di una sosta al percorso salvato mediante la mappa | 65 |
| Eliminazione di un percorso dall'elenco I miei percorsi     | 65 |

# Tutor e autovelox

66

70

73

64

| Info su Autovelox                                      |    |
|--------------------------------------------------------|----|
| Avvisi tutor e autovelox                               |    |
| Modifica della modalità di segnalazione                |    |
| Segnalazione di un nuovo autovelox                     |    |
| Conferma o rimozione di un autovelox mobile            | 68 |
| Aggiornamento delle posizioni per autovelox e pericoli | 68 |

# Zone di pericolo

# Impostazioni

| Avvisi sul copyright   | 83 |
|------------------------|----|
| Appendice              | 81 |
| Assistenza             | 80 |
| Assistenza             | 80 |
|                        |    |
| Rinristina ann         | 70 |
| Esegui in background   |    |
| Privacy                | 78 |
| Unità di distanza      |    |
| Altre impostazioni     |    |
| Uscita audio           | 77 |
| Avvisi e suoni         | 77 |
| Istruzioni di guida    | 76 |
| Voci                   | 76 |
| Audio                  | 76 |
| Calcolo dei nercorsi   | 75 |
| Tema colore            | 75 |
| Zoom & orientamento    |    |
| Barra laterale         |    |
| Informazioni di arrivo |    |
| Mostra du manna        |    |
| Mappe scaricate        |    |
|                        |    |
| Manna & dicalay        | 73 |

# Benvenuto nella navigazione con TomTom

In questo Manuale dell'utente verranno indicate tutte le informazioni essenziali relative al nuovo.TomTom GO Navigation

Il capitolo Parti subito è un ottimo punto di partenza. Imparerai tutto sull'avvio e la configurazione dell'app e visualizzerai una <u>rapida presentazione dei Servizi TomTom</u>. Per aiutarti a evitare i ritardi dovuti al traffico e arrivare a destinazione più velocemente, puoi utilizzare i servizi TomTom anche sui percorsi che utilizzi ogni giorno.

Per informazioni sui contenuti dell'app, accedi a Contenuti dello schermo.

Per pianificare il tuo primo percorso, accedi a Pianificazione di un percorso.

**Suggerimento**: sono inoltre disponibili le Domande frequenti (FAQ) all'indirizzo <u>tomtom.com/support</u>. Seleziona il nome dell'app dall'elenco oppure inserisci un termine di ricerca.

Abbiamo redatto questa guida con l'intenzione di garantirti un'esperienza senza precedenti con la tua nuova TomTom GO Navigation app!

# Parti subito

# Avvio dell'app

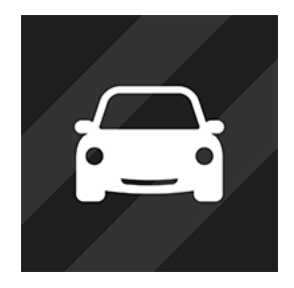

Tocca questo pulsante sul tuo dispositivo per avviare l'app TomTom GO Navigation.

TomTom

#### Primo avvio dell'app

Quando avvii l'app TomTom GO Navigation per la prima volta, vengono visualizzate le seguenti schermate:

- Attiva i servizi di localizzazione: ti viene chiesto se l'app può utilizzare la posizione corrente. Devi acconsentire alla richiesta affinché l'app possa localizzare la tua posizione sulla mappa.
- Panoramica: queste schermate ti mostrano le principali funzioni dell'app.
- Informazioni personali: ti viene chiesto se desideri <u>inviare le tue informazioni</u> a TomTom. Se scegli di non inviare le tue informazioni, puoi comunque pianificare percorsi, ma non puoi utilizzare i servizi TomTom. Seleziona Sì per inviare le tue informazioni.
- Download di una mappa Ti viene offerta almeno una mappa che copre l'area in cui ti trovi attualmente.
  Seleziona Scarica per installare la mappa suggerita. Puoi scaricare altre mappe in qualsiasi momento.

**Importante**: il download di una mappa può richiedere molto tempo dato che si tratta di un file di grandi dimensioni. Per evitare tariffe elevate per il traffico dati, ti consigliamo di eseguire il download di una mappa utilizzando una connessione Wi-Fi<sup>®</sup>. Devi scaricare almeno una mappa prima di poter utilizzare TomTom GO Navigation.

La visualizzazione mappa.

#### L'app è stata precedentemente avviata

Se hai avviato l'app in precedenza, puoi vedere la visualizzazione mappa.

Se l'app era in <u>background</u>, visualizzi l'ultima schermata che hai utilizzato.

#### Avvio dell'app mediante App Shortcuts (Android 7.1 e superiore)

Tieni premuto il pulsante dell'app per aprire il menu App Shortcuts. Il menu consente di selezionare i seguenti elementi:

- Vai a casa. Pianifica un percorso per raggiungere la posizione casa. Devi prima impostare la posizione casa per poter utilizzare questa funzione.
- Vai al lavoro. Pianifica un percorso per raggiungere la posizione luogo di lavoro. Devi prima impostare la posizione luogo di lavoro per poter utilizzare questa funzione.
- Le mie posizioni. Apri <u>Le mie posizioni</u> e scegli una posizione memorizzata.
- **Cerca**. Apri Cerca e <u>cerca</u> una posizione, un Punto di interesse (PDI) o un contatto.

Suggerimento: puoi trascinare un elemento sulla schermata principale del telefono per creare un collegamento.

#### Abbonamenti

Per utilizzare TomTom GO Navigation, devi acquistare un abbonamento. È necessario almeno Android 5.0.

L'abbonamento si rinnova automaticamente alla fine di ogni termine di fatturazione. Puoi annullare l'abbonamento in qualsiasi momento. Devi effettuare l'annullamento almeno 24 ore prima della data di rinnovo successiva.

L'unica differenza tra gli abbonamenti è la loro durata. Tutti quanti offrono gli stessi vantaggi: TomTom GO Navigation con le nostre mappe mondiali scaricabili più recenti, ottimizzate da servizi in tempo reale come TomTom Traffico, Autovelox e Ricerca online.

Per i nuovi utenti, l'app TomTom GO Navigation ha un periodo di prova gratuito solo di un mese, senza chilometri illimitati. L'abbonamento verrà addebitato al prezzo indicato al termine del periodo di prova. Puoi gestire gli abbonamenti e disattivare l'opzione di rinnovo automatico in qualsiasi momento sulla pagina di gestione del tuo account Google Play Store. Se annulli l'abbonamento durante il periodo di prova, non riceverai alcun addebito.

Per gli utenti esistenti di TomTom GO Navigation, la nuova app riconosce gli abbonamenti esistenti acquistati per le versioni precedenti dell'app (abbonamenti per navigazione illimitata con il vecchio nome del prodotto TomTom GO Mobile). In questo modo, se hai ancora un abbonamento valido a questa app, basta semplicemente selezionare "Ripristina acquisti" e accedere con le tue credenziali TomTom. Una volta scaduto l'abbonamento alla nuova app, ti verrà chiesto di acquistare un nuovo abbonamento per continuare a utilizzare l'app.

### Lingua

La lingua utilizzata per i pulsanti e i menu nel TomTom GO Navigation corrisponde a quella selezionata nelle impostazioni del telefono. Se la lingua selezionata non è supportata dall'app verrà utilizzato l'inglese.TomTom GO Navigation

Se modifichi la lingua del telefono, la voce utilizzata per le indicazioni vocali e per altre istruzioni sul percorso nel TomTom GO Navigation potrebbe non essere compatibile con la nuova lingua. Ti verrà chiesto di scaricare una voce compatibile.

**Importante**: il download di una voce può richiedere molto tempo dato che si tratta di un file di grandi dimensioni. Per evitare tariffe elevate per il traffico dati, ti consigliamo di eseguire il download di una voce utilizzando una connessione Wi-Fi.

# Invio di informazioni a TomTom

Quando avvii l'app per la prima volta o se hai ripristinato l'app, ti viene chiesta l'autorizzazione a inviare la tua posizione a TomTom e le informazioni relative al tuo utilizzo dell'app. Utilizziamo la tua posizione per fornirti i <u>servizi TomTom</u> nelle tue vicinanze e lungo il tuo percorso, e per mantenere la tua mappa aggiornata. Riceviamo informazioni sul modo in cui utilizzi l'app in modo da migliorarla costantemente.

Puoi ottenere ulteriori informazioni sul modo in cui utilizziamo le tue informazioni selezionando **Ulteriori informazioni** nella schermata delle impostazioni di invio delle informazioni.

Puoi scegliere quali informazioni condividere nella schermate delle impostazioni Invia informazioni.

**Nota**: se scegli di non inviarci le informazioni sulla posizione, non riceverai più i nostri servizi. I servizi devono infatti poter inviare la posizione del tuo dispositivo a TomTom per poter ricevere le informazioni sul traffico relative alla tua ubicazione.

### Informazioni aggiuntive

Se ritieni che le informazioni che hai fornito a TomTom non vengano utilizzate per lo scopo indicato, contattaci alla pagina <u>tomtom.com/support</u>.

Visita la pagina tomtom.com/privacy per ottenere informazioni più aggiornate e dettagliate.

# Informazioni sui servizi TomTom

TomTom GO Navigation offre i seguenti servizi TomTom:

- Traffic e Autovelox Visualizza in tempo reale informazioni sul traffico e gli autovelox o le zone di pericolo sul percorso. Per aiutarti a evitare i ritardi dovuti al traffico e arrivare a destinazione più velocemente, puoi utilizzare i servizi TomTom Traffic anche sui percorsi che utilizzi ogni giorno. Quando il dispositivo è connesso a Internet, TomTom GO Navigation è sempre connessa ai servizi TomTom Traffic e Autovelox non devi effettuare alcuna operazione per attivare questi servizi.
- MyDrive La sincronizzazione con TomTom MyDrive è il modo facile per impostare una destinazione, salvare le tue informazioni di navigazione personali. Accedi a MyDrive per eseguire la sincronizzazione sul tuo account TomTom.
- Ricerca online: ottimizza i risultati della tua ricerca con i dati online.
- Calcolo del percorso online Calcola percorsi online per risultati più veloci e precisi.

Nota: alcuni Servizi TomTom potrebbero non essere disponibili nella posizione corrente.

**Nota:** se scegli di non inviarci le informazioni sulla posizione, non riceverai più i nostri servizi. I servizi devono infatti poter inviare la posizione del tuo dispositivo a TomTom per poter ricevere le informazioni sul traffico relative alla tua ubicazione.

**Importante:** per utilizzare i Servizi TomTom devi disporre di una connessione dati continua. L'operatore di rete mobile potrebbe addebitare una tariffa per l'utilizzo di una connessione dati wireless.

#### Disattivazione e attivazione dei servizi TomTom

Per impostazione predefinita, i servizi **Traffic e Autovelox**, **Ricerca online** e **Calcolo del percorso online** sono attivi e il servizio **MyDrive** è disattivato. È possibile attivarli e disattivarli come segue.

1. Seleziona il pulsante Menu principale per aprire il menu corrispondente.

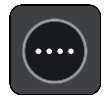

2. Seleziona Servizi TomTom nel Menu principale.

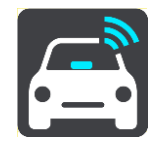

3. Seleziona un servizio da attivare o disattivare.

# Aggiornamento dell'app TomTom GO Navigation

Puoi consentire all'app TomTom GO Navigation di aggiornarsi automaticamente oppure puoi verificare manualmente la presenza di un aggiornamento accedendo all'App Store.

# Download di una mappa

Quando avvii l'app TomTom GO Navigation devi scaricare una mappa. L'app suggerirà una o più mappe da scaricare, in base alla tua posizione corrente. Seleziona **Scarica** per installare la mappa suggerita o selezionare Altre mappe per cercare le mappe di altre aree.

La mappa viene memorizzata sul tuo telefono nella memoria interna o esterna, a seconda di quale delle due dispone di più spazio. La posizione in cui viene memorizzata la tua mappa non può essere modificata. Ti consigliamo di memorizzare la mappa nella memoria interna.

**Importante**: il download di una mappa può richiedere molto tempo dato che si tratta di un file di grandi dimensioni. Per evitare tariffe elevate per il traffico dati, ti consigliamo di eseguire il download di una mappa utilizzando una connessione Wi-Fi.

Durante il download della mappa è possibile utilizzare altre app. Se la connessione Wi-Fi viene interrotta, il download viene automaticamente sospeso per evitare costi elevati di traffico dati. Lascia aperta TomTom GO Navigation durante la pausa o perderai la parte della mappa che hai già scaricato. Puoi utilizzare altre app quando in pausa.

Se la connessione Wi-Fi viene interrotta puoi scegliere di proseguire il download utilizzando la connessione di rete mobile.

Dovrai scaricare anche i collegamenti via traghetto. In caso contrario, l'acqua verrà visualizzata in grigio.

# Servizi di localizzazione

Quando avvii per la prima volta l'app TomTom GO Navigation, il dispositivo potrebbe richiedere alcuni minuti per determinare la posizione GPS e visualizzare la posizione corrente sulla mappa. Accertati di aver attivato il GPS sul dispositivo.

Nelle aree in cui i servizi di localizzazione non funzionano normalmente, come nelle gallerie, è possibile che la tua posizione non venga rilevata con precisione.

**Importante**: l'app di navigazione non può fornirti istruzioni sul percorso finché non ricevi i dati relativi alla posizione.

Alcuni dispositivi necessitano di una connessione dati per ottenere una posizione GPS.

Se il tuo dispositivo non ha ricezione GPS, l'app di navigazione usa le informazioni sulla posizione provenienti da reti Wi-Fi o da ripetitori di segnali cellulari. Queste informazioni vengono utilizzate per pianificare i percorsi e per determinare la tua posizione approssimativa, ma non sono abbastanza precise per essere utilizzate come istruzioni sul percorso.

# Montaggio nell'auto

Utilizza un supporto adatto per alloggiare il navigatore quando lo utilizzi nell'auto.

Presta la massima attenzione in fase di installazione del dispositivo nell'auto. Il supporto non deve bloccare o interferire con:

- la visibilità della strada.
- I comandi dell'auto.
- Gli specchietti retrovisori.
- Gli airbag.

Devi essere in grado di raggiungere facilmente il dispositivo senza piegarti o allungarti.

# Chiusura o esecuzione in background

Puoi scegliere di continuare a eseguire l'app TomTom GO Navigation <u>quando si trova in background</u> oppure puoi consentire al dispositivo di sospendere il funzionamento dell'app TomTom GO Navigation in background quando viene avviata un'altra app.

Se l'app è in esecuzione in background e stai guidando su un percorso pianificato, continui a ricevere le istruzioni di guida vocali.

Se il funzionamento dell'app in background viene sospeso per un lungo periodo, alla fine il dispositivo chiude l'app.

Per chiudere manualmente l'app TomTom GO Navigation, torna alla visualizzazione mappa o alla vista di navigazione e premi il pulsante Indietro del dispositivo. Seleziona **Chiudi** per chiudere l'app.

# Assistenza

Seleziona Assistenza nel Menu principale per visualizzare modi diversi di ricevere assistenza.

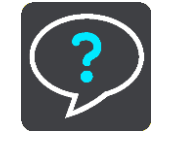

Visita la pagina tomtom.com/legal per ottenere informazioni sulla garanzia e sulla privacy.

# Contenuti sullo schermo

### Visualizzazione mappa

La visualizzazione mappa viene mostrata quando non hai un percorso pianificato. Nel momento in cui il dispositivo individua la tua posizione GPS, indica la tua posizione effettiva.

Puoi utilizzare la visualizzazione mappa nello stesso modo in cui consulteresti una mappa cartacea tradizionale. Puoi spostarti all'interno della mappa mediante <u>azioni</u> e ingrandire o ridurre la visualizzazione con gli appositi pulsanti.

**Importante**: tutti gli elementi sulla mappa sono interattivi, inclusi il percorso e i simboli della mappa. Prova a selezionare un elemento e per scoprire la sua funzione.

**Suggerimento**: per aprire un menu a comparsa per un elemento su una mappa, ad esempio un percorso o un PDI, seleziona l'elemento. Per selezionare una posizione sulla mappa, seleziona e tieni premuta la posizione finché il menu a comparsa non si apre.

La mappa indica la tua posizione effettiva e molte altre, tra cui quelle salvate in Le mie posizioni.

Se non hai pianificato un percorso, la visualizzazione della mappa viene ridotta per mostrare l'area attorno alla tua posizione.

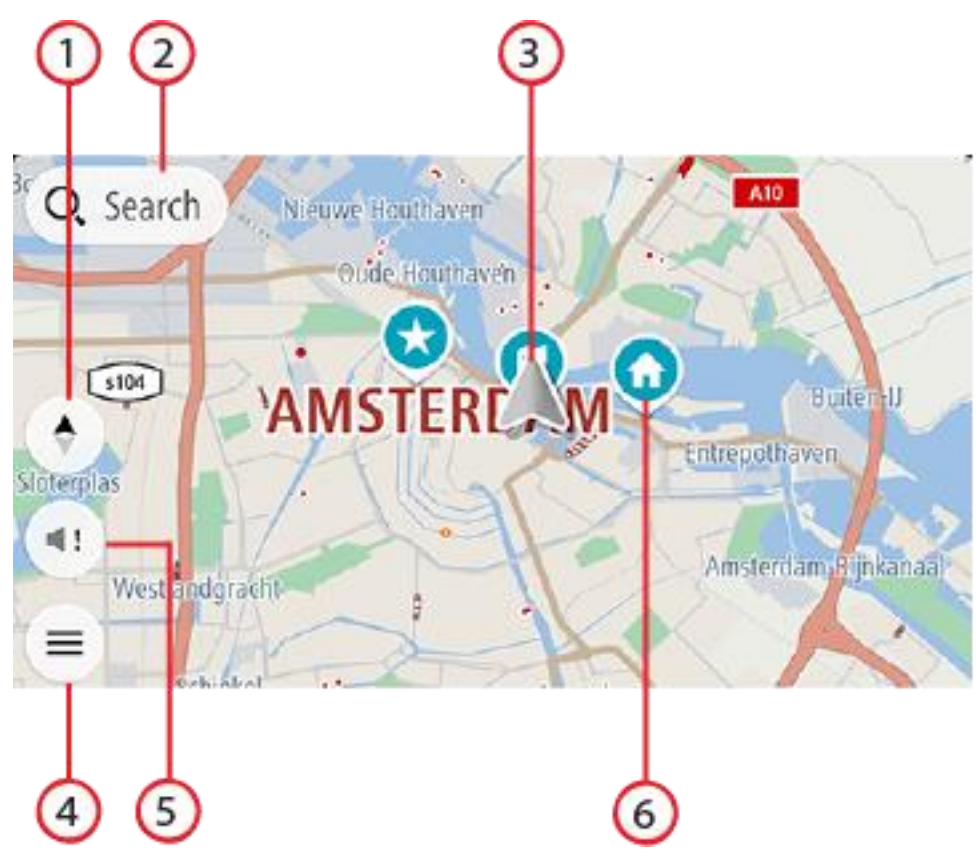

1. Pulsante di visualizzazione. Seleziona il pulsante di modifica della visualizzazione per alternare la visualizzazione mappa e la vista di navigazione. Nella visualizzazione mappa, se stai guidando, la freccia ruota per mostrare la tua direzione di guida attuale, con il nord in alto.

- 2. Pulsante Cerca. Tocca questa barra per trovare e raggiungere luoghi di ogni tipo.
- 3. Posizione corrente. Questo simbolo mostra la posizione corrente. Selezionala per aggiungerla all'elenco Le mie posizioni o per cercare qualcosa vicino alla posizione attuale.

**Nota**: se l'app TomTom GO Navigation non riesce a trovare la tua posizione, il simbolo viene visualizzato in grigio.

Nota: non è possibile modificare il simbolo della posizione corrente.

- 4. Pulsante del menu principale. Seleziona il pulsante per aprire il menu principale.
- 5. Pulsante Muto. Seleziona questo pulsante per scegliere tra le istruzioni audio, solo avvisi o nessun suono.
- 6. Simboli della mappa. Sulla mappa vengono utilizzati simboli per indicare la destinazione e i luoghi salvati:

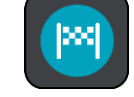

La destinazione.

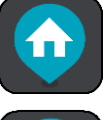

La tua posizione casa. Puoi impostare la posizione casa in Le mie posizioni.

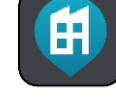

La posizione del luogo di lavoro. Puoi impostare la posizione del luogo di lavoro in Le mie

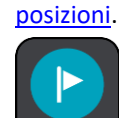

Una fermata lungo il percorso.

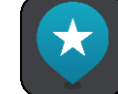

Una posizione salvata in <u>Le mie posizioni</u>.

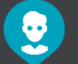

Un contatto nell'app dei contatti. Seleziona **Mostra contatti su mappa** in Aspetto nel menu Impostazioni per visualizzare i tuoi contatti sulla mappa.

Nota: per mostrare un contatto sulla mappa, il contatto deve disporre di un indirizzo completo.

Seleziona un simbolo della mappa per aprire il menu a comparsa, quindi seleziona il pulsante dei menu per vedere un elenco di azioni che puoi eseguire.

Se tieni premuto un punto qualsiasi sulla mappa, verranno visualizzati i dettagli della posizione in questione.

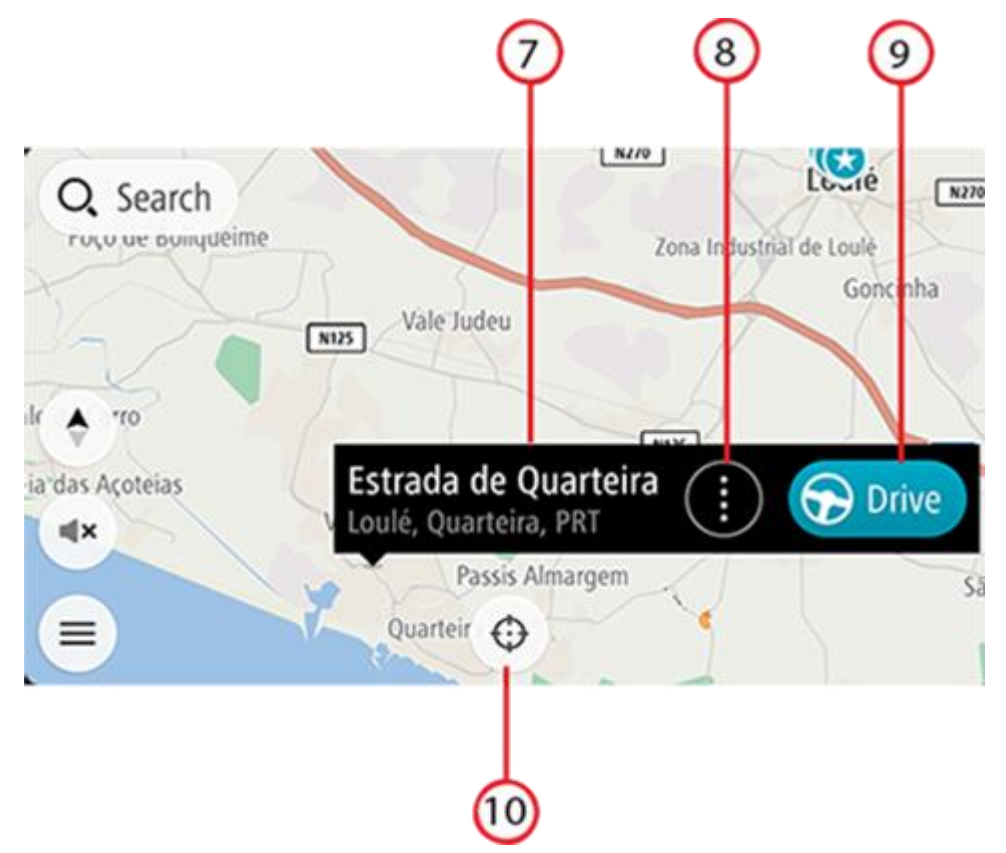

- 7. Dettagli posizione. Tieni premuto un punto qualsiasi sulla mappa e vedrai i dettagli della posizione in questione.
- 8. Menu a comparsa. Tocca questo simbolo per aprire il menu a comparsa, che fornisce un elenco di azioni da eseguire.
- 9. Pulsante Guida. Questo pulsante consente di visualizzare la schermata di selezione del percorso, dove puoi scegliere il percorso verso la destinazione desiderata.
- 10. Pulsante Centra di nuovo. Tocca questo pulsante per mettere la posizione corrente al centro della mappa.
- 11. Percorso corrente. Se stai già utilizzando la vista di navigazione e selezioni il **pulsante di visualizzazione**, tornerai alla visualizzazione mappa, con il percorso visualizzato.

In caso di disponibilità di percorsi alternativi (ad esempio, per evitare pedaggi), potrai selezionare un altro percorso. Per ulteriori informazioni, accedi alla sezione <u>percorso alternativo</u>.

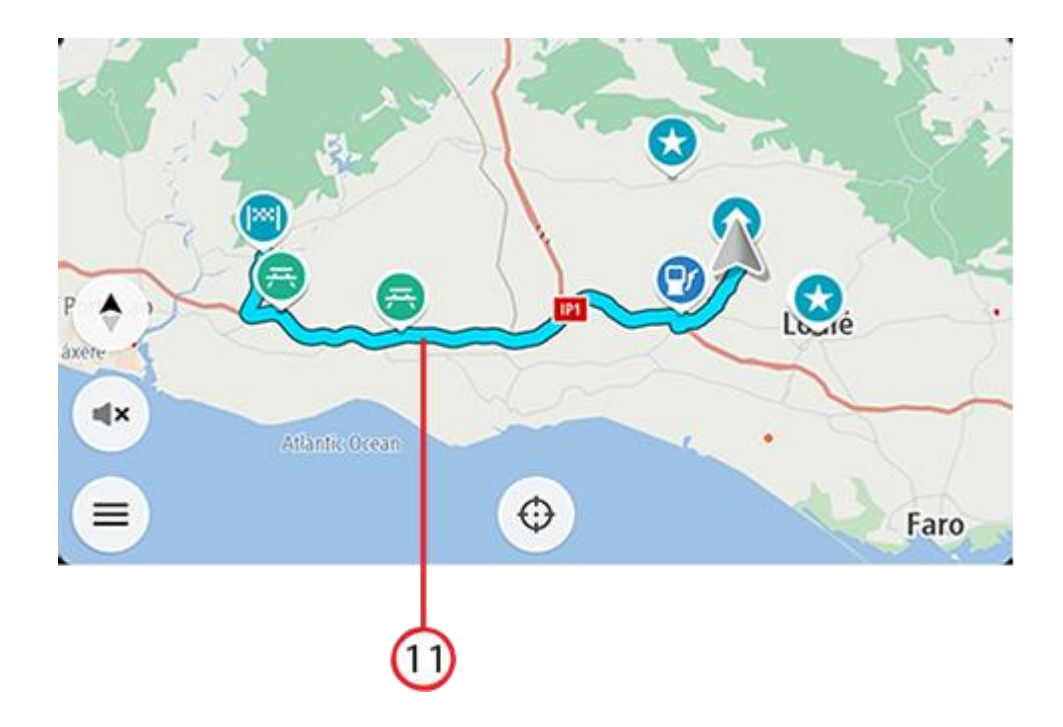

# Selezione del percorso

Dopo aver scelto la destinazione e selezionato Guida, viene visualizzata la schermata di selezione del percorso.

Da qui, puoi selezionare il percorso preferito tra le tre opzioni che vengono fornite.

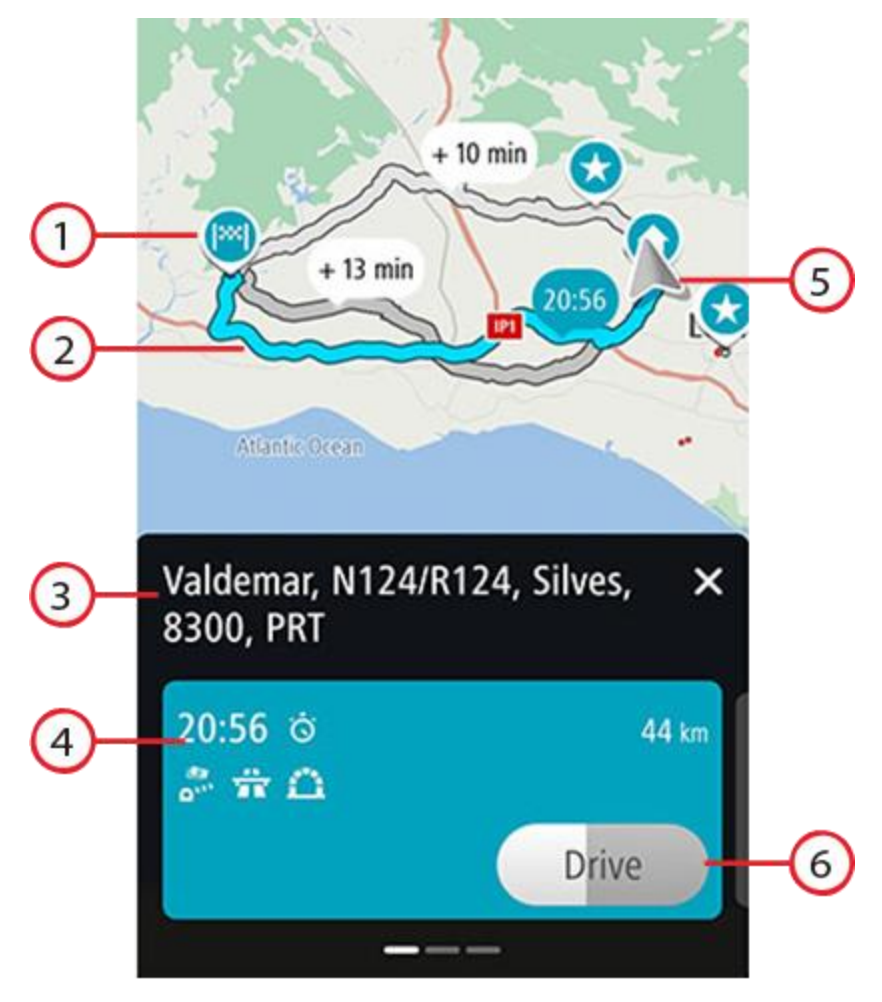

- 1. Destinazione. Questa è la posizione della destinazione che desideri raggiungere.
- 2. Il tuo percorso. Se disponibili, vengono visualizzati tre percorsi. Viene evidenziato il percorso più veloce. Gli altri due percorsi opzionali vengono visualizzati con il tempo aggiuntivo necessario.
- 3. Indirizzo della destinazione.
- 4. Pannello Dettagli percorso. Questo pannello offre, per il percorso scelto:
  - L'orario di arrivo
  - La distanza
  - Eventuali rallentamenti sul percorso (ad esempio ingorghi di traffico, lavori in corso) che influiscono sull'orario di arrivo
  - Le icone che rappresentano le funzioni specifiche del percorso, come ad esempio pedaggi, autostrade, o gallerie, che possono influire sul viaggio.

Puoi scorrere verso sinistra o destra per visualizzare i dettagli di altri percorsi. Quando esegui questa operazione, il percorso viene evidenziato sulla mappa.

- 5. Posizione corrente.
- Pulsante Guida. Fai clic su questo pulsante per scegliere il percorso e accedi alla <u>vista di navigazione</u>. Questo pulsante rappresenta anche il tempo rimanente per scegliere un altro percorso. Se accedi a questa schermata e non fai nulla, verrà automaticamente scelto il percorso più veloce.

# Vista di navigazione

La vista di navigazione viene utilizzata per visualizzare indicazioni lungo il percorso verso la destinazione. La vista di navigazione viene visualizzata quando inizi a guidare. Lungo il percorso visualizzerai la posizione corrente e i dettagli, inclusi gli edifici in 3D in alcune città.

La vista di navigazione è normalmente in 3D. Per mostrare una mappa 2D con la mappa in movimenro nella tua direzione di viaggio oppure una mappa 2D con il nord sempre in alto, cambia le impostazioni predefinite 2D e 3D.

Se l'app di navigazione viene avviata dopo essere stata chiusa e hai pianificato un percorso, ti verrà mostrata la visualizzazione mappa con il tuo percorso pianificato.

Puoi spostare due dita verso l'alto e verso il basso sullo schermo per regolare l'angolo di visualizzazione 3D.

**Suggerimento**: dopo aver pianificato un percorso e visualizzata la vista di navigazione 3D, seleziona il pulsante di visualizzazione per modificare la visualizzazione mappa e utilizzare le funzioni interattive.

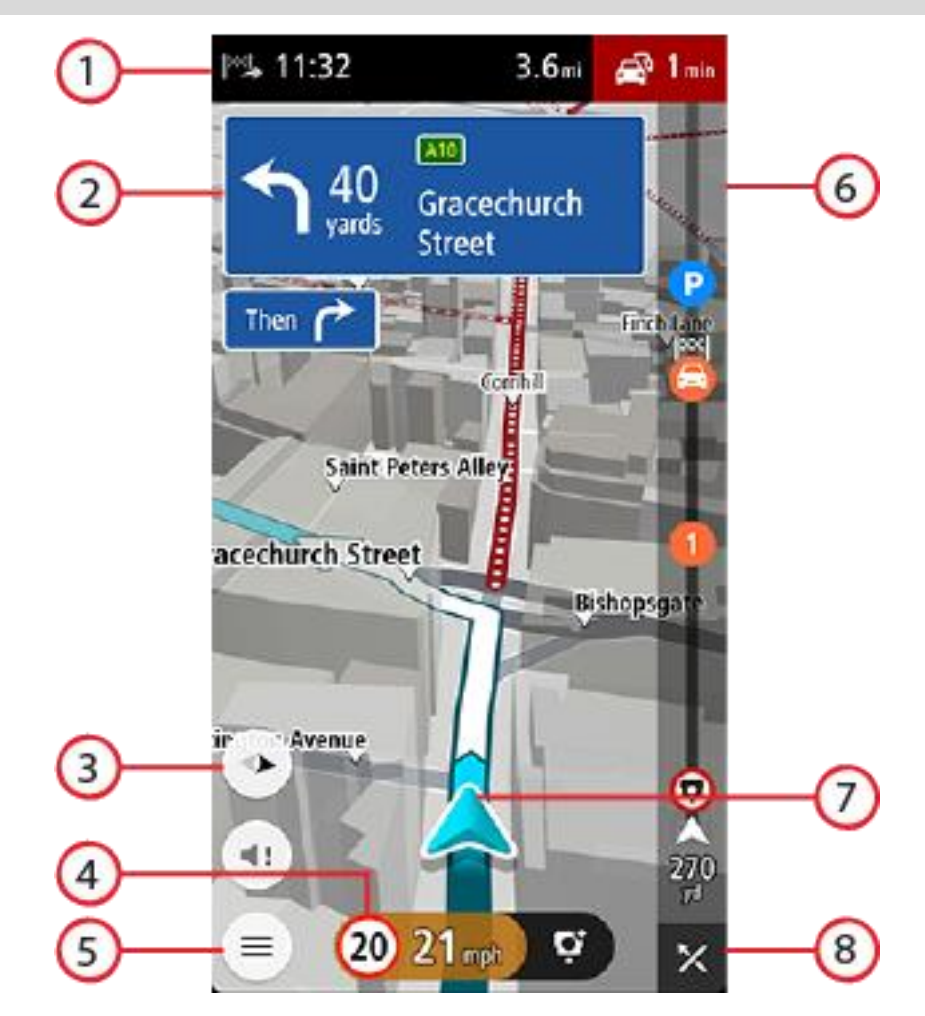

- 1. Nel pannello delle informazioni di arrivo sono visualizzate le seguenti informazioni:
  - Ora stimata di arrivo alla destinazione.
  - Lunghezza del percorso di guida fino alla destinazione dalla posizione corrente.
  - Il ritardo totale dovuto a ingorghi, meteo e altri problemi di traffico lungo il percorso, incluse le informazioni fornite dallo storico sull'utilizzo delle strade.

**Nota**: il riquadro con le informazioni di arrivo viene visualizzato sulla parte superiore del display quando l'orientamento è in verticale. Se il display è in modalità orizzontale, queste informazioni vengono visualizzate nella parte superiore della <u>barra del percorso</u>. **Suggerimento**: se la tua destinazione si trova in un altro fuso orario, nel pannello delle informazioni di arrivo visualizzerai un segno più (+) o meno (-) e la differenza di orario in ore e mezz'ore. L'orario di arrivo previsto è nell'ora locale della tua destinazione.

- 2. Pannello delle istruzioni. In questo pannello sono indicate le seguenti informazioni:
  - Direzione della svolta successiva.
  - Distanza fino alla svolta successiva.
  - Nome della strada successiva lungo il percorso.
  - Indicatore di corsia in alcuni svincoli.
  - Dettagli base della svolta dopo quella successiva.
- 3. Pulsante di visualizzazione. Seleziona il pulsante di modifica della visualizzazione per alternare la visualizzazione mappa e la vista di navigazione.
- 4. Pannello della velocità. In questo pannello sono indicate le seguenti informazioni:
  - Limite di velocità per la posizione attuale.
  - Velocità corrente. Se guidi a più di 5 km/h (3 miglia/ora) oltre il limite di velocità, il pannello della velocità diventa rosso. Se guidi a meno di 5 km/h (3 miglia/ora) oltre il limite di velocità, il pannello della velocità diventa arancione.
  - Nome della strada in cui ti trovi (solo vista orizzontale).
  - Pulsante di segnalazione autovelox o zona a rischio.
- 5. Pulsante del menu principale. Seleziona il pulsante per visualizzare il menu principale.
- 6. Barra del percorso. La barra del percorso viene visualizzata se hai pianificato un percorso.
- 7. Posizione corrente. Questo simbolo mostra la posizione corrente. Seleziona il simbolo o il pannello della velocità per aprire il <u>menu della posizione corrente</u>.

**Nota**: se l'app TomTom GO Navigation non riesce a trovare la tua posizione, il simbolo viene visualizzato in grigio.

8. Pulsante Cancella percorso. Seleziona questo pulsante per cancellare il percorso corrente.

# Barra del percorso

La barra del percorso viene visualizzata se hai pianificato un percorso. Nella parte superiore è presente un pannello con le informazioni di arrivo, mentre nella parte inferiore è visualizzata una barra con alcuni simboli.

**Nota**: la distanza ancora da percorrere mostrata dalla barra del percorso dipende dalla lunghezza complessiva del percorso.

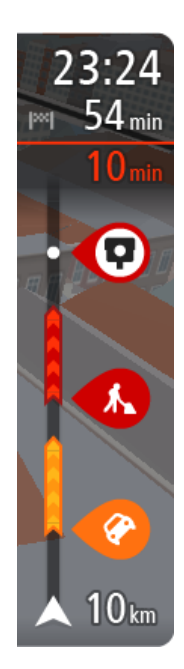

Nel pannello delle informazioni di arrivo sono visualizzate le seguenti informazioni:

- Ora stimata di arrivo alla destinazione.
- Lunghezza del percorso di guida fino alla destinazione dalla posizione corrente.
- Il ritardo totale dovuto a ingorghi, meteo e altri problemi di traffico lungo il percorso, incluse le informazioni fornite dallo storico sull'utilizzo delle strade.

**Suggerimento**: se la tua destinazione si trova in un altro fuso orario, nel pannello delle informazioni di arrivo visualizzerai un segno più (+) o meno (-) e la differenza di orario in ore e mezzore. L'orario di arrivo previsto è nell'ora locale della tua destinazione.

Se il percorso include alcune <u>soste</u>, tieni premuto questo pannello per passare dalla visualizzazione delle informazioni sulla sosta successiva a quelle sulla destinazione finale e viceversa.

Puoi scegliere le informazioni da visualizzare nel pannello delle informazioni di arrivo.

**Stato del traffico** - se il TomTom GO Navigation non sta ricevendo alcuna informazione sul traffico, appare un simbolo che mostra il traffico con una croce sotto il pannello delle informazioni di arrivo.

La barra sotto il pannello delle informazioni di arrivo utilizza simboli per visualizzare:

- La destinazione finale.
- Un percorso più veloce, se il traffico è rallentato sul tuo percorso.
- Le <u>soste</u> sul percorso.

**Suggerimento**: per rimuovere rapidamente una sosta, selezionala nella barra del percorso e utilizza il menu a comparsa.

- Le stazioni di servizio lungo il percorso.
- TomTom Traffic problemi.
- TomTom Autovelox e Zone di pericolo.
- Aree di sosta direttamente sul tuo percorso.
- Un pulsante di parcheggio vicino alla bandierina di destinazione se nei pressi della tua destinazione è disponibile un parcheggio.

Puoi scegliere le informazioni da visualizzare sul tuo percorso.

I simboli vengono visualizzati nell'ordine in cui compaiono lungo il percorso. La visualizzazione del simbolo di ogni problema di traffico indica alternativamente il tipo di problema e il ritardo in minuti. Seleziona un simbolo per visualizzare ulteriori informazioni su una fermata, un problema di traffico o un autovelox. Se viene visualizzato un simbolo sulla parte superiore di un altro simbolo, ingrandisci i simboli sulla barra del percorso per visualizzare ciascun simbolo separatamente. Ora puoi selezionare un simbolo.

Per un elenco completo dei tipi di incidenti vedi la sezione Incidenti.

La parte inferiore della barra del percorso rappresenta la posizione corrente e mostra la distanza fino al problema successivo lungo il percorso.

**Nota**: per rendere la barra del percorso più leggibile, alcuni problemi di traffico possono non essere visualizzati. Si tratterà comunque di problemi di minore importanza che causeranno solo brevi ritardi.

La barra del percorso mostra anche messaggi di status, ad esempio Ricerca percorso più veloce o Riprod. anteprima percorso.

Sotto la barra del percorso è presente un pulsante che consente di cancellare immediatamente il percorso corrente.

# Distanze e barra del percorso

La distanza da percorrere mostrata sulla barra del percorso dipende dalla lunghezza del percorso o dalla distanza rimanente sul percorso.

Per le distanze rimanenti superiori a 50 km (31 miglia), vengono visualizzati solo i successivi 50 km (31 miglia). L'icona della destinazione non viene visualizzata.

Suggerimento: puoi scorrere la barra del percorso per visualizzare l'intero percorso.

- Per le distanze rimanenti comprese tra 10 km (6 miglia) e 50 km (31 miglia), viene visualizzata la distanza completa. L'icona della destinazione viene visualizzata come fissa nella parte superiore della barra del percorso.
- Per le distanze rimanenti inferiori a 10 km (6 miglia), viene visualizzata la distanza completa. L'icona della destinazione si sposta in basso verso il simbolo del gallone quando ti avvicini alla tua destinazione.

La metà superiore della barra del percorso mostra due volte la distanza della metà inferiore, come mostrato nei seguenti esempi:

- Una distanza rimanente di 50 km sulla barra del percorso viene divisa in 34 km (21 miglia) nella metà superiore e in 16 km (9 miglia) nella metà inferiore.
- Una distanza rimanente di 10 km sulla barra del percorso viene divisa in 6,6 km (4 miglia) nella metà superiore e in 3,3 km (2 miglia) nella metà inferiore.

La barra del percorso viene costantemente aggiornata mentre guidi.

# Il menu della posizione corrente

Per aprire il menu della posizione corrente, seleziona il simbolo della posizione corrente o il pannello della velocità nella vista di navigazione.

Puoi effettuare una delle seguenti operazioni:

- Segnala autovelox o Segnala zona a rischio (solo per la Francia).
- <u>Evita strada bloccata</u>.
- Visualizzare la tua posizione corrente o la tua latitudine/longitudine se non sono indicate su una strada con nome.

# Pulsanti del menu principale

Nella visualizzazione mappa o nella <u>vista di navigazione</u> seleziona il pulsante del menu per aprire il menu principale.

Nel menu principale sono disponibili i seguenti pulsanti:

Seleziona questo pulsante per cercare un indirizzo, un punto di interesse o un contatto, quindi <u>pianifica un percorso</u> verso la posizione.

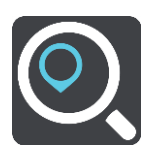

Cerca

| Vai a casa           | Seleziona questo pulsante per navigare verso la tua posizione casa. Se non hai<br>impostato una posizione casa, viene visualizzato un pulsante Aggiungi Casa.                                                        |
|----------------------|----------------------------------------------------------------------------------------------------|
| Vai al lavoro        | Seleziona questo pulsante per navigare verso la tua posizione luogo di lavoro. Se<br>questo pulsante non è incluso nel Menu principale, accedi a <u>Le mie posizioni</u> per<br>configurare la tua posizione lavoro. |
| Destinazione recente | Seleziona questo pulsante per aprire l'elenco delle tue destinazioni recenti.<br>Seleziona una destinazione recente per pianificare un percorso verso tale<br>destinazione.                                          |
| Percorso corrente    | Seleziona questo pulsante per <u>cancellare o modificare</u> il percorso pianificato.                                                                                                    |
| Le mie posizioni     | Seleziona questo pulsante per visualizzare i <u>luoghi salvati</u> .                                                                                                    |
| I miei percorsi      | Seleziona questo pulsante per mostrare i tuoi percorsi salvati.                                                                                                    |
| Parcheggio           | Seleziona questo pulsante per <u>cercare parcheggi</u> .                                                                                                    |

| Stazione di servizio   | Seleziona questo pulsante per cercare stazioni di servizio.                                                                                                    |
|------------------------|----------------------------------------------------------------------------------------------------|
|                        |                                                                                                    |
| Segnala zona a rischio | Seleziona questo pulsante per segnalare una zona a rischio.                                                                                                    |
|                        | Nota: questa funzione è disponibile solo in Francia.                                                                                                    |
|                        |                                                                                                    |
| Servizi TomTom         | Seleziona questo pulsante per visualizzare lo stato di ciascun Servizio TomTom che<br>l'app utilizza.                                                                                                    |
|                        |                                                                                                    |
| TomTom Labs            | Seleziona questo pulsante per trovare i dettagli delle nuove caratteristiche<br>TomTom.                                                                                                    |
|                        |                                                                                                    |
| Assistenza             | Seleziona questo pulsante per aprire la schermata Assistenza.                                                                                                    |
| ?                      |                                                                                                    |
| Impostazioni           | Seleziona questo pulsante per aprire il menu Impostazioni.                                                                                                    |
|                        |                                                                                                    |
| Informazioni           | Anziché un'impostazione, si tratta di una schermata contenente informazioni<br>sull'app di navigazione TomTom. È possibile che ti venga richiesto di accedere a<br>questa schermata durante una chiamata all'assistenza clienti TomTom. Le<br>informazioni su questa schermata includono la versione dell'app, la versione<br>mappa della mappa corrente, l'ID dell'app, il copyright, le licenze e le certificazioni. |

# Altri pulsanti

Nella visualizzazione mappa o nella vista di navigazione seleziona il pulsante del menu principale per aprire il relativo menu.

Nella schermata del menu principale sono disponibili i pulsanti indicati di seguito, oltre ai pulsanti del menu principale:

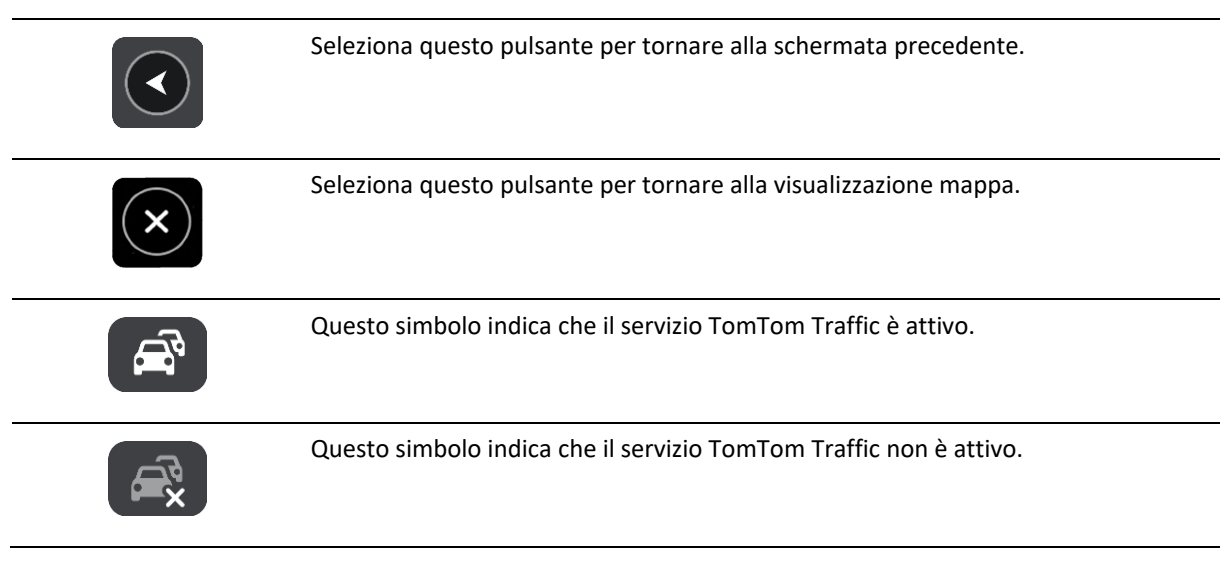

# Utilizzo delle azioni

Per controllare l'app utilizzi le azioni.

**Doppio tocco** 

Tocca rapidamente lo schermo due volte. Esempio di utilizzo: ingrandimento.

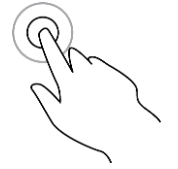

Trascinamento

Tocca lo schermo e sposta il dito in qualsiasi direzione. Esempio di utilizzo: scorrimento di una schermata.

Gesto rapido

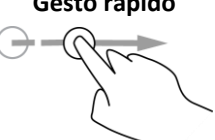

Esegui un gesto rapido con il dito sullo schermo. Esempio di utilizzo: scorrimento esteso di una schermata.

Tieni premuto

Tieni premuto un dito sullo schermo per più di mezzo secondo. Esempio di utilizzo: seleziona di una posizione sulla mappa.

### Pizzica per zoomare

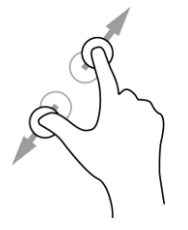

Tocca lo schermo con il pollice e un altro dito. Allontana le dita per ingrandire e avvicinale per ridurre la visualizzazione.

Esempio di utilizzo: ingrandimento e riduzione di una schermata.

Tocco o selezione

Tocca lo schermo con un solo dito.

Esempio di utilizzo: selezione di una voce di menu oppure apertura di una voce.

Rotazione del dispositivo

Puoi utilizzare il dispositivo in posizione orizzontale o verticale. Puoi trovare più semplice effettuare una ricerca con il dispositivo in posizione verticale e raggiungere la tua destinazione con il dispositivo in posizione orizzontale.

Quando ruoti il dispositivo in posizione verticale, alcune parti dello schermo vengono visualizzate in posizioni differenti. Ad esempio, la barra del percorso rimane sulla destra, ma il riquadro delle informazioni di arrivo viene visualizzato in una barra nella parte superiore dello schermo.

# Come riordinare i pulsanti del menu principale

Per riordinare i pulsanti nel Menu principale in base alle tue preferenze, procedi come segue:

- 1. Seleziona il pulsante Menu principale per aprire il menu corrispondente.
- 2. Tieni premuto il pulsante che desideri spostare per due secondi.

Suggerimento: in alternativa, seleziona il pulsante Modifica nel Menu principale.

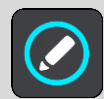

- 3. Premi la frecce sul pulsante dei menu per spostare il pulsante su una nuova posizione nel menu.
- 4. Seleziona e sposta altri pulsanti nell'ordine desiderato.
- 5. Seleziona Fatto.

# Traffico

# Info su TomTom Traffic

TomTom Traffic è un servizio TomTom che fornisce informazioni sul traffico in tempo reale.

In combinazione con lo storico sull'utilizzo delle strade, TomTom Traffic ti consente di pianificare il percorso ottimale verso la destinazione scelta prendendo in considerazione le attuali condizioni del traffico locale e il meteo.

TomTom GO Navigation riceve regolarmente informazioni sulle condizioni in evoluzione del traffico. Se sul percorso corrente vengono rilevati ingorghi, forti temporali, neve o altri problemi, TomTom GO Navigation proporrà di ripianificare il percorso per provare a evitare i rallentamenti.

**Importante**: un avviso sulla barra del percorso ti informa che ti stai avvicinando a un percorso alternativo più veloce: potrai vederlo nella vista di navigazione o nella visualizzazione mappa. Per accettare un percorso più veloce, quando ti avvicini all'alternativa suggerita, basta dirigersi sua direzione affinché il navigatore la selezioni.

Per ricevere i <u>servizi TomTom</u> sul TomTom GO Navigation, il tuo telefono deve disporre di una connessione dati mobile.

**Importante**: se sei fuori dall'area coperta dal tuo piano dati mobile, è possibile che ti vengano addebitati costi extra di roaming durante l'utilizzo dei Servizi TomTom.

Nota: alcuni Servizi TomTom potrebbero non essere disponibili nella posizione corrente.

# Osservazione del traffico lungo il percorso

Nella barra del percorso sul lato destro della mappa e nelle viste di navigazione vengono visualizzate informazioni sui problemi di traffico lungo il percorso.

La barra del percorso segnala eventuali ritardi dovuti al traffico mentre guidi, mediante simboli che identificano il punto in cui si è verificato il problema lungo il percorso. Quando utilizzi la visualizzazione mappa, puoi anche selezionare i simboli sulla mappa stessa.

**Nota:** se il TomTom GO Navigation non sta ricevendo alcuna informazione sul traffico, appare un simbolo che mostra il traffico con una croce sotto il pannello delle informazioni di arrivo.

**Nota**: per rendere la barra del percorso più leggibile, alcuni problemi di traffico possono non essere visualizzati. Si tratterà comunque di problemi di minore importanza che causeranno solo brevi ritardi.

Per visualizzare ulteriori informazioni su un problema, selezionane uno nella barra del percorso. La mappa si apre visualizzando il problema di traffico ingrandito e il pannello delle informazioni si apre mostrando le informazioni dettagliate.

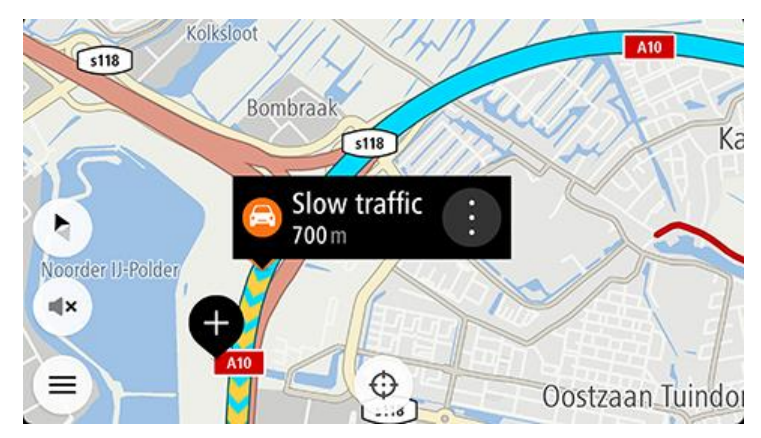

Le informazioni visualizzate includono:

- La causa del rallentamento, ad esempio incidenti, lavori in corso, corsie chiuse o maltempo.
- la gravità del problema (traffico lento, traffico con code o traffico bloccato);
- il ritardo;
- l'estensione del problema.

Per un elenco completo dei tipi di incidenti vedi la sezione Incidenti.

Per tornare alla vista di navigazione, fai clic sul pulsante Indietro.

# Incidenti

I seguenti simboli degli incidenti vengono utilizzati nella visualizzazione mappa e nella barra del percorso per visualizzare la causa di un ingorgo dovuto al traffico:

|          | Traffico              |
|----------|-----------------------|
|          | Incidente             |
|          | Condizioni pericolose |
|          | Lavori in corso       |
| 6        | Corsia chiusa         |
| •        | Strada chiusa         |
|          | Pioggia               |
| <b>E</b> | Nebbia                |
| *        | Ghiaccio o neve       |

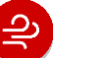

Vento

Il simbolo o un numero all'inizio del problema ne indica il tipo o il ritardo in minuti, ad esempio 4 minuti.

Il colore del problema indica la velocità del traffico rispetto alla velocità massima consentita in tale posizione. Il colore rosso indica il valore più basso. Le strisce sull'ingorgo stradale sono anche animate, per indicare la velocità del traffico ove appropriato.

| 4 | La velocità del traffico è tra lo 0% e il 20% della velocità consentita.   |
|---|----------------------------------------------------------------------------|
| 4 | La velocità del traffico è tra lo 20% e il 40% della velocità consentita.  |
| 4 | La velocità del traffico è tra lo 40% e il 100% della velocità consentita. |
| 4 | La velocità del traffico è normale.                                        |
|   | Strada chiusa, traffico assente.                                           |

# Avviso di avvicinamento a un ingorgo

Quando ti avvicini a un ingorgo ti viene inviato un avviso. Vieni avvisato in vari modi:

- Un simbolo di avviso viene visualizzato nella <u>barra del percorso</u>.
- La barra del percorso viene ingrandita sull'inizio dell'ingorgo.
- Sulla barra del percorso viene indicata la distanza dall'inizio dell'ingorgo.
- Il colore della strada sulla barra del percorso cambia da arancione a rosso, a seconda della gravità dell'ingorgo.
- Il colore di sfondo della barra del percorso diventa rosso se ti stai avvicinando troppo velocemente all'ingorgo.
- Riceverai un suono di avviso.

Per modificare la modalità di segnalazione, seleziona Suoni e avvisi nel menu Impostazioni.

Come un evitare un ingorgo sul percorso

Puoi evitare un ingorgo presente sul tuo percorso.

**Nota**: talvolta il percorso più veloce rimane tale anche in presenza di un ingorgo. **Nota**: potrebbe non essere possibile individuare un percorso alternativo.

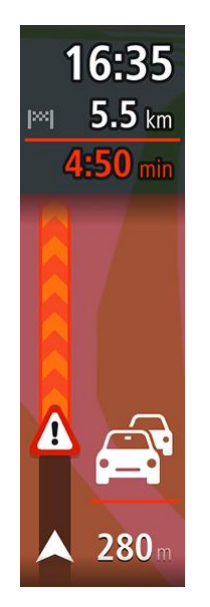

#### Come evitare un ingorgo utilizzando la barra del percorso

- Nella barra del percorso, seleziona il simbolo dell'ingorgo che desideri evitare. L'ingorgo viene mostrato sulla mappa.
- 2. Seleziona **Evita**.

Viene trovato un percorso alternativo per evitare l'ingorgo.

#### Come evitare un ingorgo utilizzando la mappa

- Nella Visualizzazione mappa, aumenta lo zoom e seleziona l'ingorgo sul percorso. L'ingorgo con un pannello di informazioni viene mostrato sulla mappa.
- 2. Seleziona il pulsante del menu a comparsa.

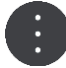

#### 3. Seleziona Evita.

Viene trovato un percorso alternativo per evitare l'ingorgo.

### Selezione di un percorso più veloce

Se viene individuato un percorso più veloce, ti viene chiesto se desideri utilizzarlo.

Suggerimento: per percorrere automaticamente i percorsi più veloci, seleziona Prendi sempre il percorso più veloce nel menu Pianificazione percorsi in Impostazioni.

Se non hai già selezionato il percorso più veloce, in prossimità di tale percorso, questo viene mostrato in verde nella vista di navigazione. Un simbolo di decisione viene visualizzato nella barra del percorso.

Per selezionare il percorso più veloce, prendi il percorso verde visualizzato. Il dispositivo visualizza automaticamente il nuovo percorso.

Per ignorare il percorso più veloce, basta continuare a seguire il percorso corrente.

Per ricevere ulteriori informazioni sul percorso più veloce, seleziona il simbolo di decisione nella barra del percorso. La mappa si apre zoomata sulla posizione in cui dovrai prendere il nuovo percorso.

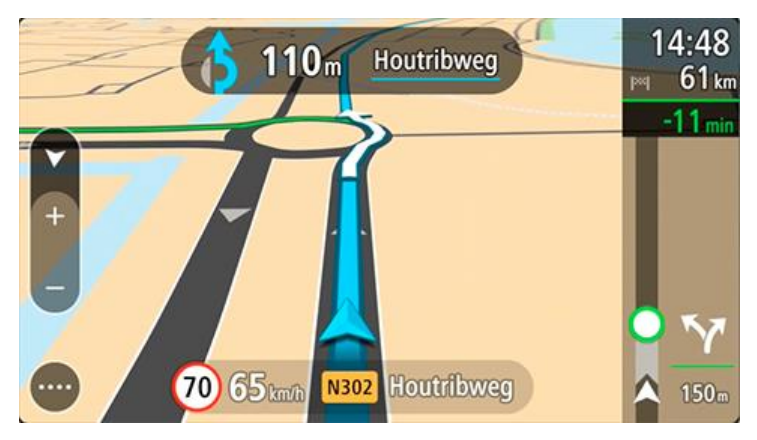

### Indicatore di corsia in movimento

Nota: l'indicatore di corsia non è disponibile per tutti gli incroci o in tutti i Paesi.

L'indicatore di corsia in movimento ti aiuta a prepararti alle uscite autostradali e agli incroci, mostrandoti la corsia corretta per il percorso pianificato.

Avvicinandoti all'uscita o al raccordo, sullo schermo viene mostrata la corsia in cui devi posizionarti.

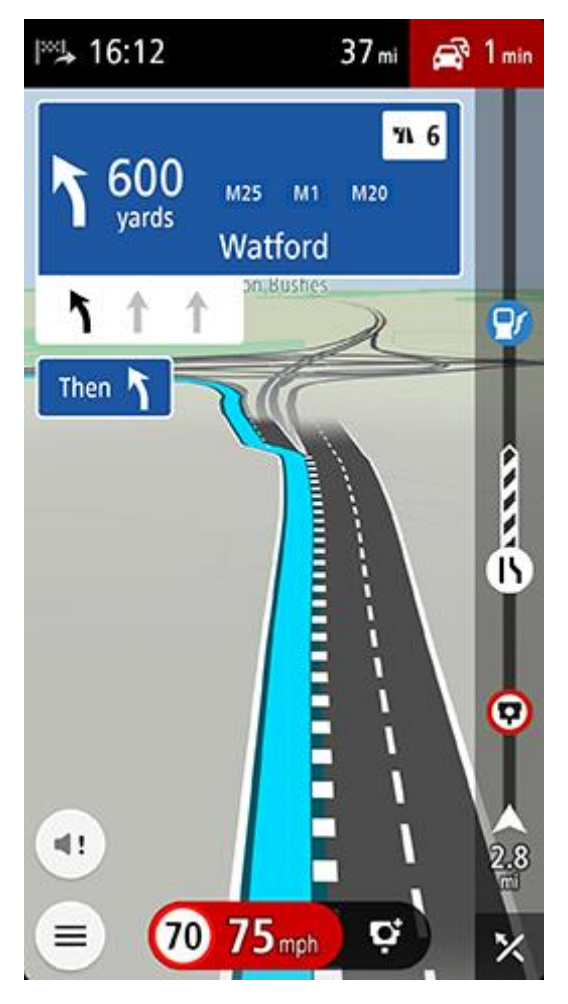

Suggerimento: per chiudere l'immagine corsia, seleziona un punto qualsiasi sullo schermo.

È anche possibile disattivare l'indicatore di corsia. Vai a **Mappa & Display**, quindi in **Mostra su mappa** in Impostazioni per cambiare l'impostazione **Indicatore di corsia sulle autostrade**.

#### Limiti di velocità in base all'ora

Alcuni limiti di velocità variano a seconda dell'ora del giorno. Ad esempio, potresti vedere il limite di velocità nei pressi di scuole decrescere a 40 km/h (o 25 miglia/ora) la mattina tra le 08.00 e le 09.00 e nel pomeriggio tra le 15.00 e le 16.00. Quando è noto, il limite di velocità mostrato nel pannello della velocità cambia in modo da mostrare i limiti di velocità variabili.

Alcuni limiti di velocità variano a seconda delle condizioni di guida. Ad esempio, il limite di velocità si abbassa se c'è molto traffico o se le condizioni meteo sono pessime. Questi limiti di velocità variabili non vengono visualizzati nel pannello della velocità. La velocità mostrata nel pannello della velocità è la velocità massima consentita in condizioni di guida ottimali.

**Importante**: il limite di velocità mostrato nel pannello della velocità è solo indicativo. Devi sempre rispettare il limite di velocità attuale per la strada che stai percorrendo e per le condizioni di guida correnti.

# **TomTom MyDrive**

# Info su TomTom MyDrive

TomTom MyDrive ti consente di salvare facilmente le tue informazioni di navigazione personali. MyDrive sincronizza TomTom GO Navigation con il tuo account TomTom. Puoi utilizzare MyDrive su un computer visitando il sito all'indirizzo <u>mydrive.tomtom.com</u>.

Utilizza TomTom MyDrive in un browser Web per trovare posizioni sul computer, quindi aggiungile al tuo elenco Le mie posizioni. Queste posizioni vengono quindi sincronizzate con l'app di navigazione TomTom, per consentirti di accedervi mentre sei in viaggio.

Per attivare MyDrive, sul tuo TomTom GO Navigation, devi essere connesso ai servizi TomTom.

# Accesso a MyDrive

Accedi a MyDrive per eseguire la sincronizzazione sul tuo account TomTom. Quando accedi al tuo account in TomTom GO Navigation o in un browser Web, la sincronizzazione con il tuo account TomTom avviene automaticamente.

### Accesso a MyDrive sul tuoTomTom GO Navigation

- 1. Nel menu principale, seleziona Servizi TomTom.
- 2. Seleziona MyDrive.
- Seleziona Crea account per creare un nuovo account TomTom o seleziona Accedi per utilizzare il tuo account TomTom esistente.
- 4. Inserisci l'indirizzo e-mail e la password che utilizzi per accedere al tuo account TomTom.
- 5. Seleziona Accedi.

TomTom GO Navigation si connette al tuo account TomTom.

6. Torna alla visualizzazione mappa.

TomTom GO Navigation salva automaticamente le informazioni di navigazione personali sul tuo account TomTom.

#### Accesso a MyDrive mediante un browser Web

In un browser Web, cerca TomTom MyDrive o visita il sito all'indirizzo <u>mydrive.tomtom.com</u> e accedi utilizzando indirizzo e-mail e password del tuo account TomTom. Una volta effettuato l'accesso, puoi visualizzare le informazioni di navigazione personali dal TomTom GO Navigation e puoi creare Luoghi da sincronizzare con.TomTom GO Navigation

# Ricerca e sincronizzazione di posizioni mediante MyDrive

Dopo aver effettuato l'accesso a TomTom MyDrive, puoi trovare posizioni MyDrive e sincronizzarle con le tue posizioni TomTom GO Navigation <u>Le mie posizioni</u>.

- 1. In un browser Web, accedi al tuo account TomTom.
- 2. Sulla mappa, seleziona una posizione.
- 3. Fai clic sulla posizione, quindi apri il menu a comparsa e seleziona **Aggiungi a Le mie posizioni**. La posizione viene mostrata nell'elenco **Le mie posizioni** nel menu **Le mie posizioni** di MyDrive.
- 4. Accedi a MyDrive nel tuo.TomTom GO Navigation

TomTom GO Navigation esegue la sincronizzazione con il tuo account TomTom e riceve la nuova posizione **Preferiti**. La posizione viene memorizzata in <u>Le mie posizioni</u>.

# Sincronizzazione di Le mie posizioni con MyDrive

Quando sei connesso a MyDrive sul tuo TomTom GO Navigation, le posizioni aggiunte a <u>Le mie posizioni</u> vengono automaticamente sincronizzate con il tuo account TomTom. Puoi visualizzare Le mie posizioni dopo aver effettuato l'accesso a MyDrive in un browser Web.

# Salvataggio e recupero delle informazioni di navigazione personali

Quando sei connesso a MyDrive sul tuo TomTom GO Navigation, le informazioni di navigazione personali vengono continuamente e automaticamente salvate sul tuo account TomTom.

Se ripristini il tuo TomTom GO Navigation oppure accedi a MyDrive su un dispositivo differente, le tue informazioni di navigazione personali salvate vengono recuperate sul nuovo dispositivo.

# Utilizzo della ricerca

# Informazioni sulla ricerca

La funzione di ricerca consente di trovare e raggiungere luoghi di ogni tipo. Questi luoghi vengono trovati mediante le informazioni attualmente memorizzate nella tua app oppure, se il dispositivo è connesso a Internet, i dati online disponibili.

Puoi cercare:

- Un indirizzo specifico, ad esempio Oxford Street, 123, Londra.
- Un indirizzo parziale, ad esempio Oxford st Lon.
- Un tipo di luogo, ad esempio una stazione di servizio o un ristorante.
- Un luogo in base al nome o al marchio, ad esempio, Starbucks.
- Un codice postale, ad esempio W1D 1LL per Oxford Street, Londra.
- Una città per raggiungere il centro, ad esempio Londra.
- Un Punto di interesse (PDI) vicino alla tua posizione attuale, ad esempio un ristorante nei paraggi.
- Un contatto nell'app dei contatti del tuo smartphone.
- Una coppia di coordinate di latitudine e longitudine, ad esempio, N 51°30'31" W 0°08'34".

Il menu di ricerca principale mostra le tre destinazioni più recenti. Puoi accedere ad altri risultati recenti quando selezioni Altri recenti.

# Avvio di una ricerca

**Importante**: per motivi di sicurezza e per evitare di distrarti dalla guida, devi sempre pianificare il percorso prima di iniziare a guidare.

È possibile effettuare una ricerca toccando la barra di ricerca nella parte superiore della visualizzazione mappa o selezionando **Cerca** nel menu principale.

Per avviare una ricerca, procedi come segue:

1. Tocca la barra di ricerca nella parte superiore della mappa o seleziona **Cerca** nel menu principale.

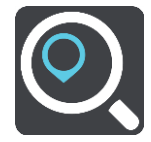

Verrà visualizzata la schermata di ricerca con la tastiera.

2. Utilizza la tastiera per immettere il nome della destinazione scelta per pianificare il percorso oppure seleziona una delle categorie PDI comuni per visualizzare subito un elenco di queste posizioni nella tua area geografica.

**Suggerimento**: se <u>tieni premuta</u> una lettera sulla tastiera, puoi accedere ai caratteri aggiuntivi eventualmente disponibili. Ad esempio, tieni premuta la lettera "e" per accedere ai caratteri 3 e è é ê ë ed altri ancora.

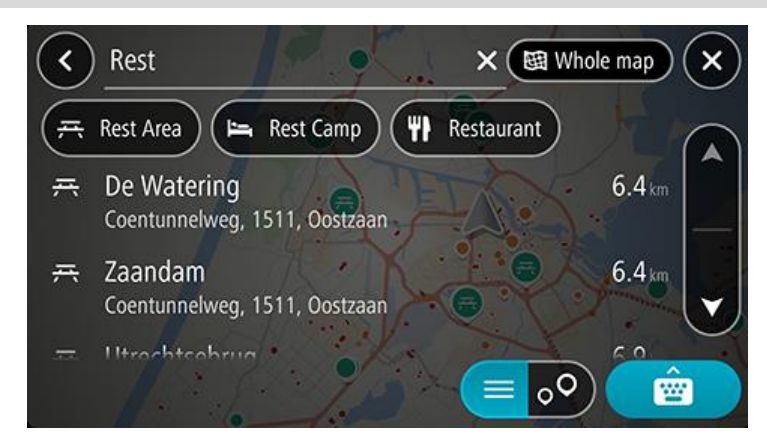

Puoi cercare un tipo di PDI, come un ristorante o un'attrazione turistica. In alternativa, puoi cercare un PDI specifico, ad esempio "Pizzeria da Mario".

**Nota**: la ricerca viene effettuata sull'intera mappa. Per modificare la modalità di ricerca, seleziona il pulsante del tipo di ricerca, quindi seleziona un'opzione di ricerca.

3. Durante la digitazione vengono visualizzati suggerimenti basati sul tuo inserimento. Puoi continuare a digitare o selezionare un suggerimento.

Suggerimento: per visualizzare più risultati, nascondi la tastiera o scorri verso il basso l'elenco dei risultati.

**Suggerimento**: puoi decidere se visualizzare i risultati sulla mappa o in un elenco selezionando il pulsante elenco/mappa:

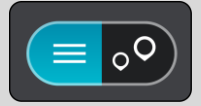

- Seleziona un tipo di PDI o un PDI specifico. Se hai selezionato un tipo di PDI, seleziona un PDI. La posizione viene mostrata sulla mappa. I PDI sulla mappa sono colorati in base alla loro categoria.
- 5. Per visualizzare ulteriori informazioni sui PDI, seleziona il PDI sulla mappa, quindi seleziona il pulsante dei menu a comparsa. Seleziona **Ulteriori informazioni** sul menu a comparsa.

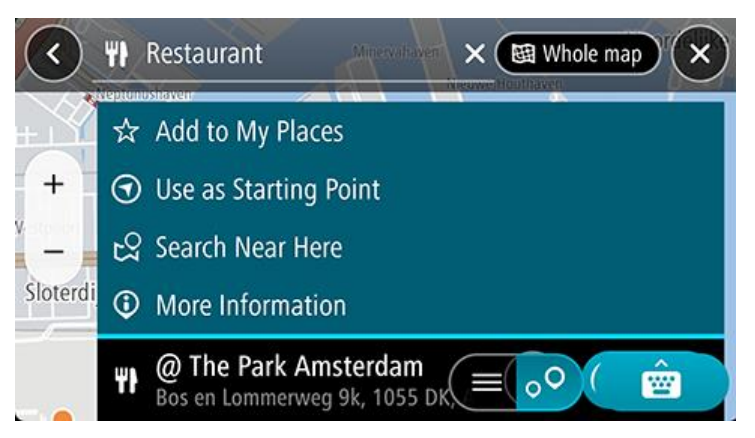

Puoi visualizzare ulteriori informazioni sul PDI, ad esempio il numero di telefono, l'indirizzo completo e l'e-mail.

#### Inserimento dei termini di ricerca

Seleziona **Cerca** nel menu principale per avviare la ricerca di indirizzi, PDI o contatti. Verrà visualizzata la schermata di ricerca con la tastiera del dispositivo e i seguenti pulsanti:

Suggerimento: nascondi la tastiera del dispositivo per visualizzare la ricerca a schermo intero.

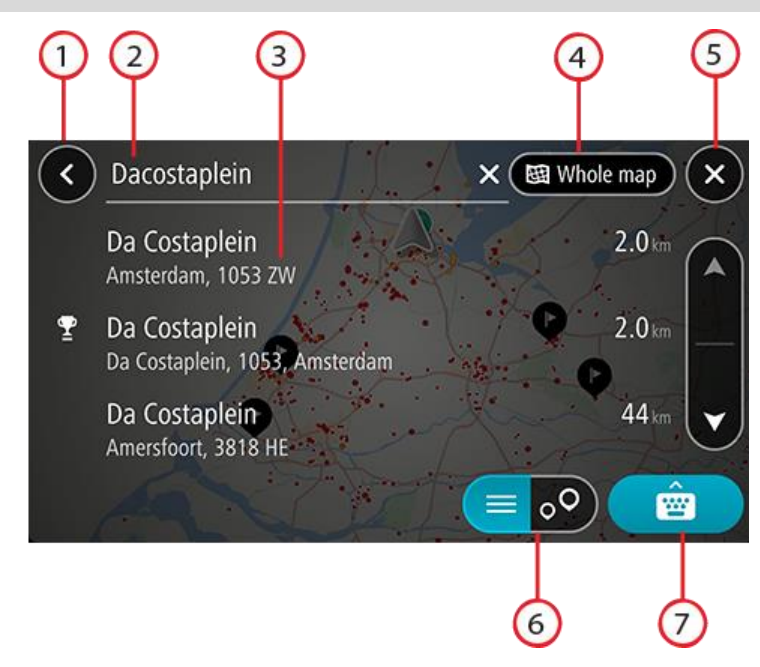

#### 1. Pulsante Indietro

Seleziona questo pulsante per tornare alla schermata precedente.

#### 2. Casella di immissione per le ricerche

Inserisci qui il termine di ricerca. Quando inizi a digitare, vengono visualizzati i risultati corrispondenti.

**Suggerimento**: se <u>tieni premuta</u> una lettera sulla tastiera, puoi accedere ai caratteri aggiuntivi eventualmente disponibili. Ad esempio, tieni premuta la lettera "e" per accedere ai caratteri 3 e è é ê ë ed altri ancora.

**Suggerimento**: per modificare il testo, seleziona una parola che hai già scritto per posizionare il cursore, quindi puoi inserire o eliminare caratteri.

#### 3. Risultati della ricerca

#### 4. Pulsante Tipo di ricerca

Per impostazione predefinita, la ricerca viene eseguita all'interno dell'intera mappa corrente. Una volta che hai utilizzato la funzione di ricerca, viene utilizzato l'ultimo tipo di ricerca selezionato. Seleziona questo pulsante per modificare il tipo di ricerca in uno tra quelli indicati di seguito.

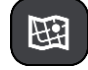

#### Intera mappa

Seleziona questa opzione per eseguire ricerche all'interno della mappa corrente, senza limiti di raggio. La posizione corrente è il punto centrale della ricerca. I risultati vengono elencati in base al livello di corrispondenza.

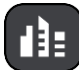

#### In città

Seleziona questa opzione per utilizzare un paese o una città come punto centrale della ricerca. Devi immettere il nome della città o del paese con la tastiera. Una volta selezionata la città dall'elenco dei risultati, puoi cercare un indirizzo o PDI in quella città.

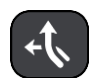

#### Lungo il percorso

Se è stato pianificato un percorso, puoi selezionare questa opzione per cercare lungo il percorso una tipologia di posizione specifica, ad esempio una stazione di servizio. Se richiesto, immetti il tipo di posizione e selezionalo nella colonna destra per avviare la ricerca.

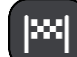

### Vicino a destinazione

Se è stato pianificato un percorso, puoi selezionare questa opzione per utilizzare la destinazione come punto centrale della ricerca.

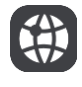

#### Latitudine Longitudine

Seleziona questa opzione per inserire una coppia di coordinate di latitudine e longitudine.

### 5. Pulsante Annulla

Seleziona questo pulsante per tornare alla visualizzazione mappa o alla vista di navigazione.

### 6. Pulsante elenco/mappa

Seleziona questo pulsante per decidere se mostrare i risultati in un elenco o direttamente sulla mappa.

#### 7. Pulsante Mostra/nascondi tastiera

Seleziona questo pulsante per mostrare la tastiera.

**Suggerimento**: per annullare una ricerca, seleziona il pulsante mappa/**vista** di navigazione nell'angolo superiore destro dello schermo.

### Utilizzo dei risultati della ricerca

Suggerimento: per visualizzare più risultati, nascondi la tastiera o scorri verso il basso l'elenco dei risultati.

**Suggerimento**: puoi decidere se visualizzare i risultati sulla mappa o in un elenco selezionando il pulsante elenco/mappa:

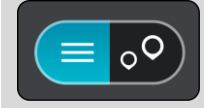

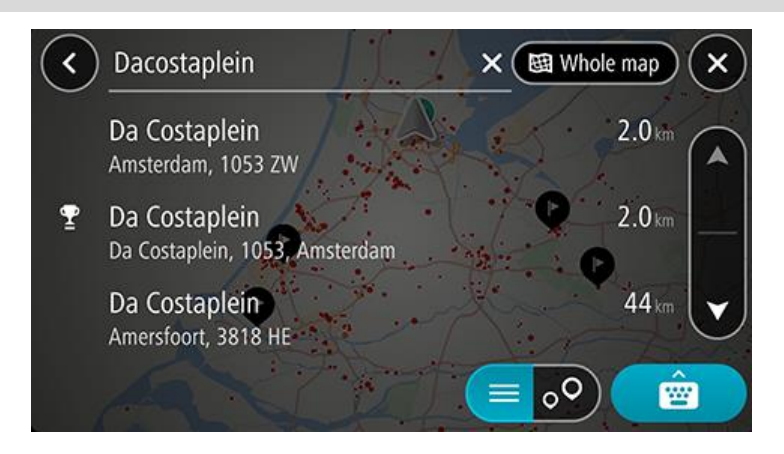

Se selezioni un indirizzo dall'elenco dei risultati della ricerca, puoi scegliere di visualizzarlo sulla mappa, aggiungere un incrocio o pianificare un percorso verso la posizione selezionata. Per ottenere un indirizzo esatto, puoi aggiungere il numero civico.

Se visualizzi il risultato sulla mappa, puoi utilizzare il menu a comparsa per aggiungere la posizione a Le mie posizioni.

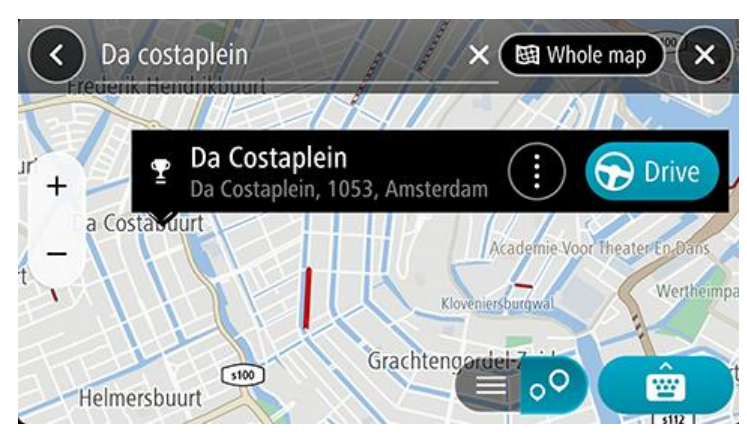

**Nota**: sulla mappa verranno visualizzati i risultati migliori. Se si ingrandisce la visualizzazione, verranno gradualmente visualizzati i risultati di ricerca più in basso nell'elenco.

# Informazioni sui codici postali

Quando esegui una ricerca per codice postale, i risultati dipendono dal tipo di codice postale utilizzato nel paese in cui stai effettuando la ricerca.

I tipi di codice postale utilizzati sono i seguenti:

- I codici postali che portano a una via o parte di una via.
- I codici postali che portano a un'area che può comprendere, ad esempio, una città, vari paesi in un'area rurale o un quartiere in una grande città.

#### I codici postali per le vie

Questo tipo di codice postale viene utilizzato in Paesi come il Regno Unito o i Paesi Bassi. Quando esegui una ricerca utilizzando questo tipo di codice postale, inserisci il codice postale, lascia uno spazio e quindi inserisci facoltativamente il numero civico, Ad esempio, "SS15 5UR 27". Il dispositivo pianifica quindi un percorso per una casa o un edificio specifico in una via specifica.

#### Codici postali per le aree

Questo tipo di codice postale viene utilizzato in Paesi come la Germania, la Francia e il Belgio. Se esegui una ricerca utilizzando un codice postale per area, i risultati includono tutte le vie di un quartiere urbano, l'intera città o i paesi corrispondenti al codice postale.

Quando utilizzi la ricerca rapida puoi inserire un codice postale per un'area per ottenere risultati relativi a più Paesi.

**Nota:** se esegui una ricerca utilizzando un codice postale per area, i risultati non includeranno un indirizzo specifico.

Questo tipo di codice postale è comunque molto utile per ridurre il numero dei risultati della ricerca. Se ad esempio cerchi Neustadt in Germania, otterrai un lungo elenco di risultati possibili. Aggiungendo uno spazio seguito dal codice postale per un'area puoi restringere i risultati alla Neustadt che stai cercando.

Per fare un altro esempio, se desideri cercare una città, inserisci un codice postale per un'area, quindi seleziona dai risultati il centro della città che stai cercando.

# Pianificazione di un percorso mediante ricerca

# Pianificazione di un percorso tramite la ricerca indirizzi

**Importante**: per motivi di sicurezza e per evitare di distrarti dalla guida, devi sempre pianificare il percorso prima di iniziare a guidare.

Per pianificare un percorso verso un indirizzo utilizzando la ricerca, procedi come segue:

- 1. Tocca la barra di ricerca nella parte superiore della mappa o seleziona Cerca nel menu principale.
- 2. Utilizza la tastiera per immettere l'indirizzo della destinazione scelta per pianificare il percorso.

**Suggerimento**: se <u>tieni premuta</u> una lettera sulla tastiera, puoi accedere ai caratteri aggiuntivi eventualmente disponibili. Ad esempio, tieni premuta la lettera "e" per accedere ai caratteri 3 e è é ê ë ed altri ancora.

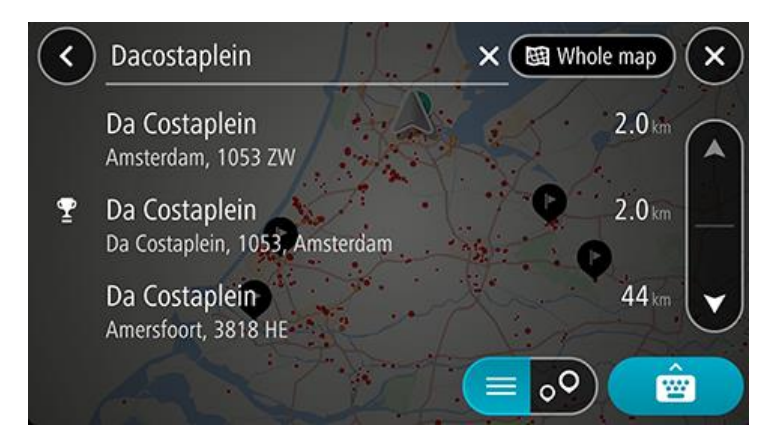

Puoi cercare un indirizzo, una città o un codice postale.

**Suggerimento**: per cercare una via specifica nel Regno Unito o nei Paesi Bassi, inserisci un codice postale, quindi lascia uno spazio e digita il numero civico, Ad esempio, **1017CT 35**. Per gli altri paesi i codici postali sono basati sulla zona e forniscono un elenco di città, Paesi e vie corrispondenti nei risultati della ricerca.

**Nota**: la ricerca viene effettuata sull'intera mappa. Per modificare la modalità di ricerca, seleziona il pulsante a destra della casella di ricerca. Puoi modificare l'area in cui eseguire la ricerca, ad esempio lungo il percorso o in una città.

3. Mentre digiti l'indirizzo, vengono visualizzati suggerimenti basati sul tuo inserimento. Puoi continuare a digitare o selezionare un suggerimento.

Suggerimento: per visualizzare più risultati, nascondi la tastiera o scorri verso il basso l'elenco dei risultati.
**Suggerimento**: puoi decidere se visualizzare i risultati sulla mappa o in un elenco selezionando il pulsante elenco/mappa:

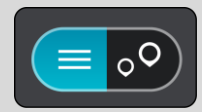

- 4. Seleziona un indirizzo suggerito.
- 5. Inserisci il numero civico, se lo conosci e se non l'hai già inserito.

**Suggerimento**: se inserisci un numero civico non trovato, il numero viene visualizzato in rosso. Il numero civico più vicino trovato viene visualizzato nel pulsante Guida. Puoi inserire un nuovo numero civico oppure selezionare **Guida** per raggiungere il numero civico più vicino.

6. Per pianificare un percorso verso la destinazione, seleziona Guida.

Viene pianificato un percorso e avviate le indicazioni per arrivare a destinazione. Quando inizi a guidare appare automaticamente la <u>vista di navigazione</u>.

**Suggerimento**: se la tua destinazione si trova in un altro fuso orario, nel pannello delle informazioni di arrivo visualizzerai un segno più (+) o meno (-) e la differenza di orario in ore e mezzore. L'orario di arrivo previsto è nell'ora locale della tua destinazione.

Suggerimento: puoi aggiungere una sosta a un percorso già pianificato.

Suggerimento: puoi salvare un percorso tramite I miei percorsi.

#### Pianificazione di un percorso verso un centro città

**Importante**: per motivi di sicurezza e per evitare di distrarti dalla guida, devi sempre pianificare il percorso prima di iniziare a guidare.

Per pianificare un percorso verso un centro città utilizzando la ricerca, procedi come segue:

- 1. Tocca la barra di ricerca nella parte superiore della mappa o seleziona Cerca nel menu principale.
- 2. Utilizza la tastiera per immettere il nome della città o Paese che hai scelto per pianificare un percorso.

**Suggerimento**: per cercare una città specifica puoi utilizzare il codice postale della città o il Paese. Ad esempio, la ricerca di Essen restituisce molti risultati. Se cerchi Essen 2910 o Essen Belgio, tale città verrà visualizzata in cima all'elenco dei risultati. Puoi anche eseguire ricerche all'interno della città.

**Suggerimento**: la ricerca viene effettuata sull'intera mappa. Per modificare la modalità di ricerca, seleziona il pulsante del tipo di ricerca, quindi seleziona un'opzione di ricerca.

3. Durante la digitazione vengono visualizzati suggerimenti basati sul tuo inserimento. Puoi continuare a digitare o selezionare un suggerimento.

**Suggerimento**: per visualizzare più risultati, nascondi la tastiera o scorri verso il basso l'elenco dei risultati.

**Suggerimento**: puoi decidere se visualizzare i risultati sulla mappa o in un elenco selezionando il pulsante elenco/mappa:

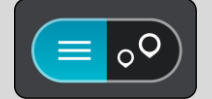

4. Seleziona la città.

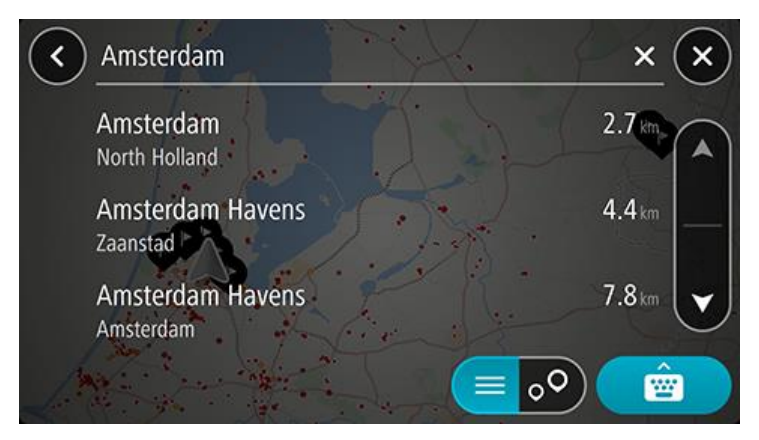

5. Seleziona il centro città.

La posizione del centro città viene mostrata sulla mappa.

| < Enter a | n address or name                            | Amsterdam X           |
|-----------|----------------------------------------------|-----------------------|
|           | Damrak S100                                  | Piet Unaver           |
| + AMS     | Amsterdam (centre)<br>Amsterdam (North Holla | nd) 🔃 🕞 Drive         |
| - AWIS    |                                              |                       |
|           | Academie Voor Theater En                     | Dostelijke Eilanden e |
|           | Kloveniersburgwal                            |                       |
| Gra       | uchtengordel-Zuid                            |                       |

6. Per pianificare un percorso verso la destinazione, seleziona Guida.

Viene pianificato un percorso e avviate le indicazioni per arrivare a destinazione. Quando inizi a guidare appare automaticamente la <u>vista di navigazione</u>.

**Suggerimento**: se la tua destinazione si trova in un altro fuso orario, nel pannello delle informazioni di arrivo visualizzerai un segno più (+) o meno (-) e la differenza di orario in ore e mezzore. L'orario di arrivo previsto è nell'ora locale della tua destinazione.

Suggerimento: puoi aggiungere una sosta a un percorso già pianificato.

Suggerimento: puoi salvare un percorso tramite I miei percorsi.

#### Pianificazione di un percorso per un PDI utilizzando la ricerca

**Importante**: per motivi di sicurezza e per evitare di distrarti dalla guida, devi sempre pianificare il percorso prima di iniziare a guidare.

Per pianificare un percorso per un tipo di PDI o per un PDI specifico utilizzando la ricerca, procedi come segue:

- 1. Tocca la barra di ricerca nella parte superiore della mappa o seleziona Cerca nel menu principale.
- Utilizza la tastiera per immettere il nome della destinazione scelta per pianificare il percorso oppure seleziona una delle categorie PDI comuni per visualizzare subito un elenco di queste posizioni nella tua area geografica.

**Suggerimento**: se <u>tieni premuta</u> una lettera sulla tastiera, puoi accedere ai caratteri aggiuntivi eventualmente disponibili. Ad esempio, tieni premuta la lettera "e" per accedere ai caratteri 3 e è é ê ë ed altri ancora.

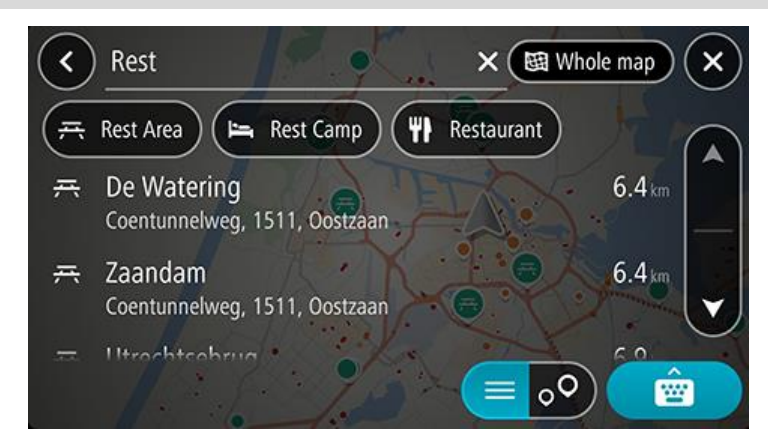

Puoi cercare una categoria PDI, come un ristorante o un'attrazione turistica. In alternativa, puoi cercare un PDI specifico, ad esempio "Pizzeria da Mario".

**Nota**: la ricerca viene effettuata sull'intera mappa. Per modificare la modalità di ricerca, seleziona il pulsante del tipo di ricerca, quindi seleziona un'opzione di ricerca.

3. Durante la digitazione vengono visualizzati suggerimenti basati sul tuo inserimento. Puoi continuare a digitare o selezionare un suggerimento.

Suggerimento: per visualizzare più risultati, nascondi la tastiera o scorri verso il basso l'elenco dei risultati.

**Suggerimento**: puoi decidere se visualizzare i risultati sulla mappa o in un elenco selezionando il pulsante elenco/mappa:

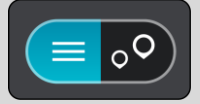

- Seleziona una categoria PDI o un PDI specifico. Se hai selezionato una categoria PDI, seleziona un PDI. La posizione viene mostrata sulla mappa.
- 5. Per visualizzare ulteriori informazioni sui PDI, seleziona il PDI sulla mappa, quindi seleziona il pulsante dei menu a comparsa. Seleziona **Ulteriori informazioni** sul menu a comparsa.

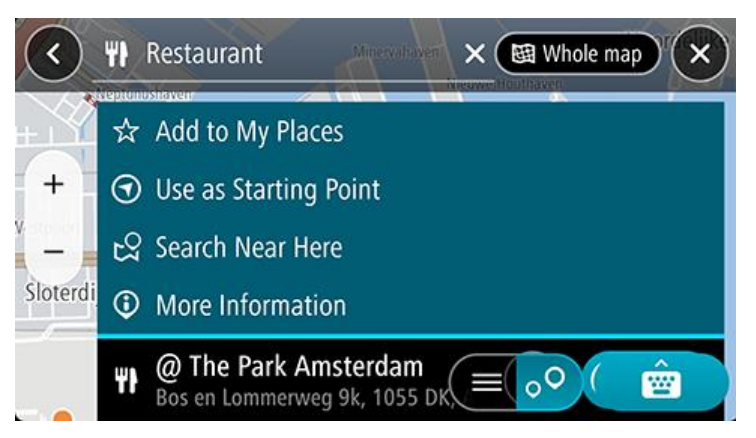

Puoi visualizzare ulteriori informazioni sul PDI, ad esempio il numero di telefono, l'indirizzo completo e l'e-mail.

6. Per pianificare un percorso verso la destinazione, seleziona Guida.

Viene pianificato un percorso e avviate le indicazioni per arrivare a destinazione. Quando inizi a guidare appare automaticamente la <u>vista di navigazione</u>.

**Suggerimento**: se la tua destinazione si trova in un altro fuso orario, nel pannello delle informazioni di arrivo visualizzerai un segno più (+) o meno (-) e la differenza di orario in ore e mezzore. L'orario di arrivo previsto è nell'ora locale della tua destinazione.

Suggerimento: puoi aggiungere una sosta a un percorso già pianificato.

Suggerimento: puoi salvare un percorso tramite I miei percorsi.

#### Pianificazione di un percorso verso un contatto utilizzando la ricerca

**Importante**: per motivi di sicurezza e per evitare di distrarti dalla guida, devi sempre pianificare il percorso prima di iniziare a guidare.

**Nota:**quando si utilizza TomTom GO Navigation app per la prima volta, potrebbe esserci un breve ritardo durante l'app trova tutti i tuoi contatti che avere piena degli indirizzi. Il tempo impiegato dipende dal numero di contatti presenti nell'app Contatti.

**Nota**: puoi pianificare un percorso verso un contatto con indirizzo completo che puoi trovare sulle aree della mappa installate sul tuo dispositivo. L'indirizzo deve includere un numero civico, una via e una città.

Per pianificare un percorso verso un contatto nell'app dei contatti del tuo smartphone, procedi come segue:

- 1. Tocca la barra di ricerca nella parte superiore della mappa o seleziona Cerca nel menu principale.
- 2. Seleziona i Contatti.
- 3. Utilizza la tastiera per inserire il nome del contatto verso cui desideri pianificare un percorso.

Quando inizi a digitare, vengono visualizzati suggerimenti in base al testo inserito Puoi continuare a digitare o selezionare un suggerimento.

**Suggerimento**: se <u>tieni premuta</u> una lettera sulla tastiera, puoi accedere ai caratteri aggiuntivi eventualmente disponibili. Ad esempio, tieni premuta la lettera "e" per accedere ai caratteri 3 e è é ê ë ed altri ancora.

Suggerimento: per visualizzare più risultati, nascondi la tastiera o scorri verso il basso l'elenco dei risultati.

**Suggerimento**: puoi decidere se visualizzare i risultati sulla mappa o in un elenco selezionando il pulsante elenco/mappa:

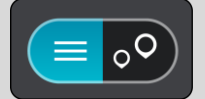

4. Seleziona il contatto desiderato.

**Suggerimento**: se il tuo contatto non ha un indirizzo, tieni premuto il nome del contatto e otterrai l'opzione per aggiungere un indirizzo.

Sulla mappa verrà visualizzato il tuo contatto.

**Nota**: se il contatto ha più indirizzi, tutte le posizioni vengono mostrate sulla mappa. Seleziona una posizione per mostrare l'indirizzo

5. Per pianificare un percorso verso la destinazione, seleziona Guida.

Viene pianificato un percorso e avviate le indicazioni per arrivare a destinazione. Quando inizi a guidare appare automaticamente la <u>vista di navigazione</u>.

**Suggerimento**: se la tua destinazione si trova in un altro fuso orario, nel pannello delle informazioni di arrivo visualizzerai un segno più (+) o meno (-) e la differenza di orario in ore e mezzore. L'orario di arrivo previsto è nell'ora locale della tua destinazione.

Suggerimento: puoi aggiungere una sosta a un percorso già pianificato.Suggerimento: puoi salvare un percorso tramite I miei percorsi.

## Pianificazione di un percorso mediante la mappa

**Importante**: per motivi di sicurezza e per evitare di distrarti dalla guida, devi sempre pianificare il percorso prima di iniziare a guidare.

Per pianificare un percorso mediante la mappa, procedi come segue:

1. <u>Sposta la mappa</u> e aumenta lo zoom finché non visualizzi la destinazione che desideri raggiungere.

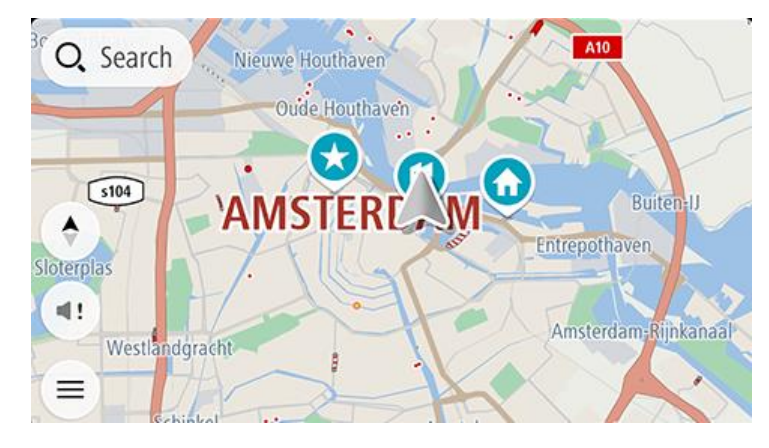

**Suggerimento**: puoi anche selezionare un simbolo mappa per aprire il menu a comparsa, quindi selezionare il pulsante **Guida** per pianificare un percorso per raggiungere tale posizione.

2. Una volta individuata la destinazione sulla mappa, selezionala tenendo premuto un dito sullo schermo per circa un secondo.

Verrà visualizzato un menu a comparsa indicante l'indirizzo più vicino.

3. Per pianificare un percorso verso la destinazione, seleziona Guida.

Viene pianificato un percorso e avviate le indicazioni per arrivare a destinazione. Quando inizi a guidare appare automaticamente la vista di navigazione.

**Suggerimento**: la posizione selezionata può essere utilizzata anche in altri modi, ad esempio aggiungendola a <u>Le mie posizioni</u> tramite il pulsante del menu a comparsa.

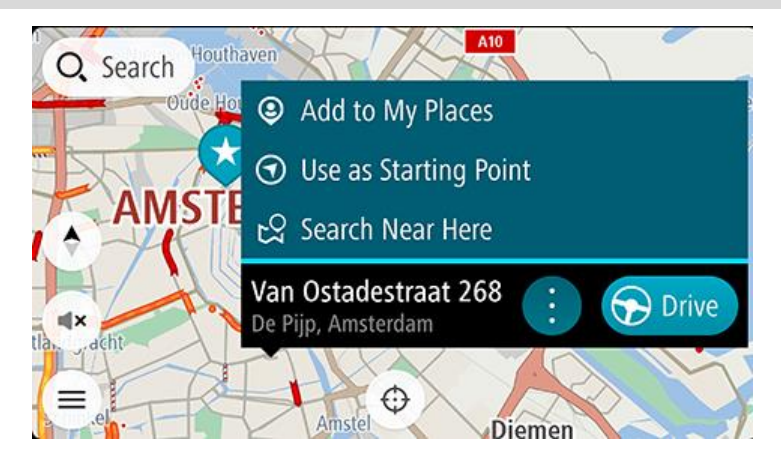

**Suggerimento**: se la tua destinazione si trova in un altro fuso orario, nel pannello delle informazioni di arrivo visualizzerai un segno più (+) o meno (-) e la differenza di orario in ore e mezzore. L'orario di arrivo previsto è nell'ora locale della tua destinazione.

#### Suggerimento: puoi aggiungere una sosta a un percorso già pianificato.

Pianificazione di un percorso mediante Le mie posizioni

Per passare a un elemento salvato in Le mie posizioni dalla posizione corrente, procedi come segue:

1. Seleziona Le mie posizioni nel menu principale.

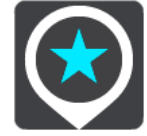

Verrà visualizzato un elenco di tutte le posizioni salvate.

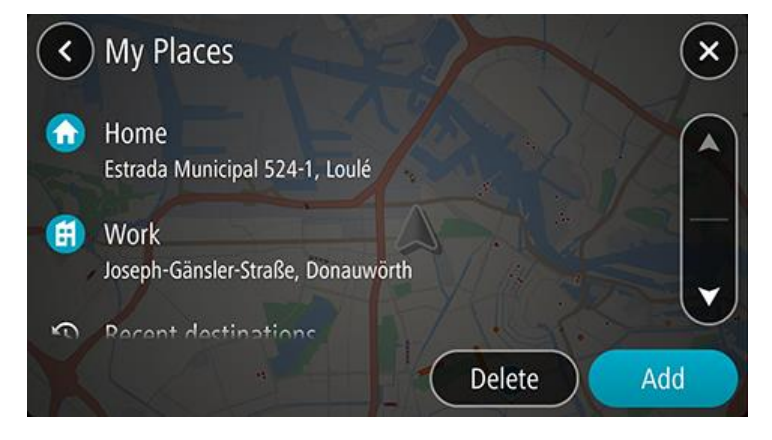

2. Seleziona il Luogo che desideri raggiungere.

La posizione selezionata verrà visualizzata sulla mappa con un menu a comparsa.

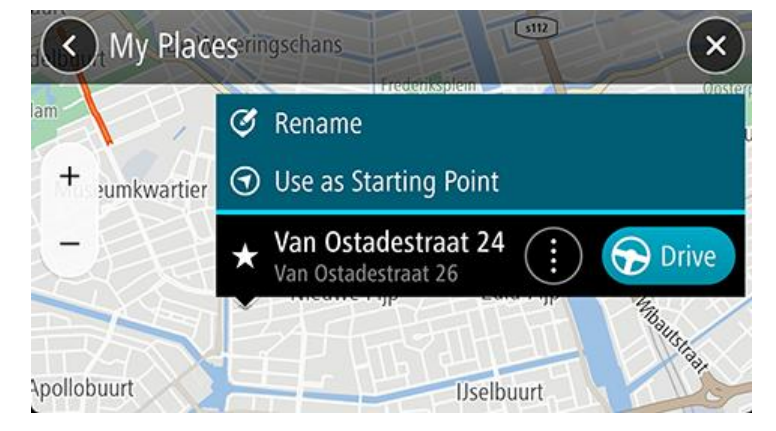

Per pianificare un percorso verso la destinazione, seleziona Guida.
 Viene pianificato un percorso e avviate le indicazioni per arrivare a destinazione. Quando inizi a guidare appare automaticamente la vista di navigazione.

**Suggerimento**: se la tua destinazione si trova in un altro fuso orario, nel pannello delle informazioni di arrivo visualizzerai un segno più (+) o meno (-) e la differenza di orario in ore e mezzore. L'orario di arrivo previsto è nell'ora locale della tua destinazione.

Suggerimento: puoi aggiungere una fermata a un percorso già pianificato.

#### Pianificazione di un percorso verso un contatto utilizzando Le mie posizioni

**Importante**: per motivi di sicurezza e per evitare di distrarti dalla guida, devi sempre pianificare il percorso prima di iniziare a guidare.

**Nota**:quando si utilizza TomTom GO Navigation app per la prima volta, potrebbe esserci un breve ritardo durante l'app trova tutti i tuoi contatti che avere piena degli indirizzi. Il tempo impiegato dipende dal numero di contatti presenti nell'app Contatti.

**Nota**: puoi pianificare un percorso verso un contatto con indirizzo completo che puoi trovare sulle aree della mappa installate sul tuo dispositivo. L'indirizzo deve includere un numero civico, una via e una città.

Per pianificare un percorso verso un contatto nell'app dei contatti del tuo smartphone, procedi come segue:

1. Seleziona Le mie posizioni nel menu principale.

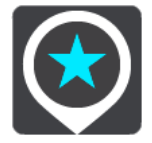

- 2. Seleziona Contatti.
- 3. Seleziona un contatto.

L'indirizzo del contatto viene mostrato sulla mappa.

**Nota**: se il contatto ha più indirizzi, tutte le posizioni vengono mostrate sulla mappa. Seleziona una posizione per mostrare l'indirizzo.

4. Per pianificare un percorso verso la destinazione, seleziona Guida.

Viene pianificato un percorso e avviate le indicazioni per arrivare a destinazione. Quando inizi a guidare appare automaticamente la <u>vista di navigazione</u>.

**Suggerimento**: se la tua destinazione si trova in un altro fuso orario, nel pannello delle informazioni di arrivo visualizzerai un segno più (+) o meno (-) e la differenza di orario in ore e mezzore. L'orario di arrivo previsto è nell'ora locale della tua destinazione.

Suggerimento: puoi salvare un percorso tramite I miei percorsi.

#### Pianificazione di un percorso dalla tua app dei contatti

**Importante**: per motivi di sicurezza e per evitare di distrarti dalla guida, devi sempre pianificare il percorso prima di iniziare a guidare.

**Nota**: per pianificare un percorso utilizzando l'app dei contatti dello smartphone, il contatto deve disporre di un indirizzo completo.

Per pianificare un percorso utilizzando un contatto nell'app dei contatti del tuo smartphone, procedi come segue:

- 1. Apri l'app dei contatti sul tuo telefono.
- 2. Seleziona il contatto verso cui desideri pianificare un percorso.
- 3. Seleziona l'indirizzo del contatto.

Viene visualizzata la schermata delle opzioni.

- 4. Seleziona il pulsante TomTom GO Navigation dell'app.
- 5. L'app TomTom GO Navigation si apre.
- 6. Per pianificare un percorso verso la destinazione, seleziona Guida.

Viene pianificato un percorso e avviate le indicazioni per arrivare a destinazione. Quando inizi a guidare appare automaticamente la <u>vista di navigazione</u>.

**Suggerimento**: se la tua destinazione si trova in un altro fuso orario, nel pannello delle informazioni di arrivo visualizzerai un segno più (+) o meno (-) e la differenza di orario in ore e mezzore. L'orario di arrivo previsto è nell'ora locale della tua destinazione.

Suggerimento: puoi salvare un percorso tramite I miei percorsi.

#### Pianificazione di un percorso verso una foto georeferenziata

**Importante**: per motivi di sicurezza e per evitare di distrarti dalla guida, devi sempre pianificare il percorso prima di iniziare a guidare.

**Suggerimento**: una foto georeferenziata ha la posizione in cui è stata scattata la foto salvata nel file della foto. Puoi attivare la georeferenziazione delle foto nelle impostazioni del telefono.

Per pianificare un percorso verso una foto georeferenziata nella galleria fotografica dello smartphone, procedi come segue:

1. Seleziona Le mie posizioni nel menu principale.

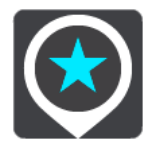

- 2. Seleziona Foto.
- 3. Seleziona una foto dalla galleria.

L'indirizzo della foto viene visualizzato sopra la foto.

4. Per pianificare un percorso verso la destinazione, seleziona Guida.

Viene pianificato un percorso e avviate le indicazioni per arrivare a destinazione. Quando inizi a guidare appare automaticamente la <u>vista di navigazione</u>.

**Suggerimento**: se la tua destinazione si trova in un altro fuso orario, nel pannello delle informazioni di arrivo visualizzerai un segno più (+) o meno (-) e la differenza di orario in ore e mezzore. L'orario di arrivo previsto è nell'ora locale della tua destinazione.

Suggerimento: puoi aggiungere una sosta a un percorso già pianificato.

#### Pianificazione di un percorso tramite le coordinate

**Importante**: per motivi di sicurezza e per evitare di distrarti dalla guida, devi sempre pianificare il percorso prima di iniziare a guidare.

Per pianificare un percorso specificando una coppia di coordinate, procedi come segue:

- Tocca la barra di ricerca nella parte superiore della mappa o seleziona Cerca nel menu principale. Verrà visualizzata la schermata di ricerca con la tastiera.
- 2. Seleziona il pulsante del tipo di ricerca a destra della casella di ricerca.

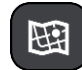

3. Seleziona Latitudine Longitudine.

**Suggerimento**: le coordinate di esempio mostrate sullo schermo sono la tua latitudine e longitudine corrente.

- 4. Inserisci la coppia di coordinate. Puoi inserire uno qualsiasi dei tipi di coordinate seguenti:
  - Valori decimali, ad esempio:

N 51.51000 W 0.13454 51.51000 -0.13454

**Suggerimento**: per i valori decimali non è necessario utilizzare una lettera per indicare la latitudine e la longitudine. Per le posizioni a nord del meridiano 0 e per le posizioni a sud dell'equatore, usa un segno meno (-) prima della coordinata.

- Gradi, minuti e secondi, ad esempio: N 51°30'31" W 0°08'34"
- Coordinate standard GPS, ad esempio:

N 51 30.525 W 0 08.569

**Nota**: la barra al di sotto delle coordinate diventa rossa se immetti coordinate che non vengono riconosciute dal tuo TomTom GO Navigation.

- 5. Quando inizi a digitare le coordinate, vengono visualizzati alcuni suggerimenti basati sulle informazioni che hai inserito. Puoi continuare a digitare o selezionare un suggerimento.
  - La via visualizzata più vicina. Se non è possibile trovarla, vengono visualizzate le coordinate.
- 6. Seleziona un suggerimento per la tua destinazione.

La posizione viene mostrata sulla mappa.

7. Per pianificare un percorso verso la destinazione, seleziona Guida.

Viene pianificato un percorso e avviate le indicazioni per arrivare a destinazione. Quando inizi a guidare appare automaticamente la <u>vista di navigazione</u>.

**Suggerimento**: se la tua destinazione si trova in un altro fuso orario, nel pannello delle informazioni di arrivo visualizzerai un segno più (+) o meno (-) e la differenza di orario in ore e mezzore. L'orario di arrivo previsto è nell'ora locale della tua destinazione.

Suggerimento: puoi aggiungere una sosta a un percorso già pianificato.

Suggerimento: puoi salvare un percorso tramite I miei percorsi.

#### Pianificazione anticipata di un percorso

Puoi pianificare un percorso in anticipo, prima di metterti alla guida, e salvarlo nell'elenco I miei percorsi.

Per pianificare un percorso in anticipo, procedi come segue:

Tocca la barra di ricerca nella parte superiore della mappa o seleziona **Cerca** nel menu principale. Verrà visualizzata la schermata di ricerca con la tastiera.

**Suggerimento**: se non desideri utilizzare la ricerca per scegliere il punto di partenza e la destinazione, passa alla visualizzazione mappa e tieni premuto per selezionare una posizione.

- 1. Utilizza la tastiera per inserire il nome della posizione che desideri usare come punto di partenza.
- 2. Seleziona un indirizzo o un PDI suggerito. La posizione viene mostrata sulla mappa.
- 3. Seleziona il pulsante del menu a comparsa.

Un menu a comparsa mostra un elenco di opzioni.

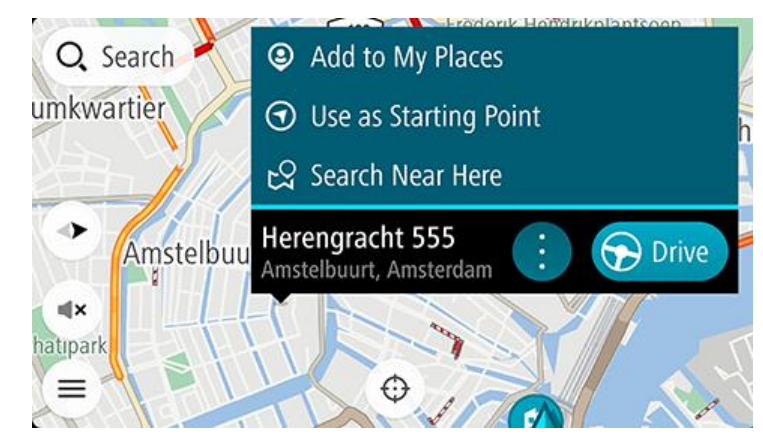

- 4. Seleziona Usa come punto di partenza.
- 5. Ripeti la procedura descritta in precedenza per selezionare una destinazione per il tuo percorso.

Il tuo percorso viene pianificato utilizzando il punto di partenza e la destinazione che hai scelto. Il tempo di percorrenza stimato viene mostrato nella parte superiore della barra del percorso.

Suggerimento: le soste, i PDI e le posizioni possono tutte essere selezionate come punti di partenza utilizzando i relativi menu a comparsa.

Suggerimento: puoi salvare il percorso in I miei percorsi.

6. Per raggiungere il punto di partenza, seleziona Guida nella parte superiore dello schermo.

Il punto di partenza del percorso viene convertito nella prima sosta e qui il percorso viene pianificato. Le indicazioni per raggiungere la tua destinazione iniziano dalla tua posizione corrente. Quando inizi a guidare appare automaticamente la vista di navigazione.

#### Impostazione del punto di partenza come posizione corrente

- 1. Seleziona il punto di partenza del percorso nella visualizzazione mappa.
- 2. Seleziona il pulsante del menu a comparsa.

Un menu a comparsa mostra un elenco di opzioni.

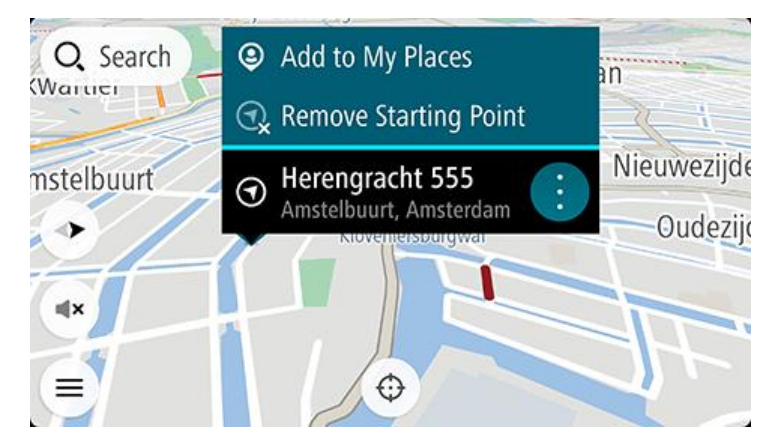

#### 3. Seleziona Rimuovi punto di partenza.

Il percorso viene ripianificato con la tua posizione attuale come punto di partenza. Il punto di partenza originale viene rimosso dal percorso.

#### Trasformazione del punto di partenza in una sosta

- 1. Seleziona il punto di partenza del percorso nella visualizzazione mappa.
- 2. Seleziona il pulsante del menu a comparsa.

Un menu a comparsa mostra un elenco di opzioni.

3. Seleziona Cambia in una sosta.

Il percorso viene ripianificato con il punto di partenza cambiato in una sosta e la posizione corrente viene utilizzata come punto di partenza.

## Ricerca di un parcheggio

**Importante**: per motivi di sicurezza e per evitare di distrarti dalla guida, devi sempre pianificare il percorso prima di iniziare a guidare.

Per cercare un parcheggio, procedi come segue:

- 1. Seleziona il pulsante Menu principale per aprire il menu corrispondente.
- 2. Seleziona Parcheggi.

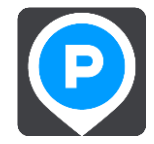

Verrà visualizzata la mappa con i parcheggi individuati.

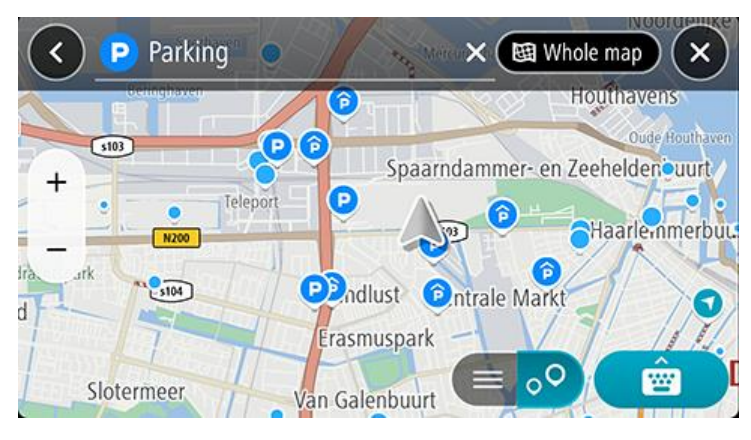

Se hai pianificato un percorso, sulla mappa verranno visualizzati i parcheggi nei pressi della destinazione. Se non hai pianificato un percorso, sulla mappa verranno visualizzati i parcheggi nei pressi della posizione corrente.

Puoi modificare la schermata per visualizzare un elenco dei parcheggi premendo questo pulsante:

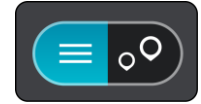

Puoi selezionare un parcheggio dall'elenco per individuarlo sulla mappa.

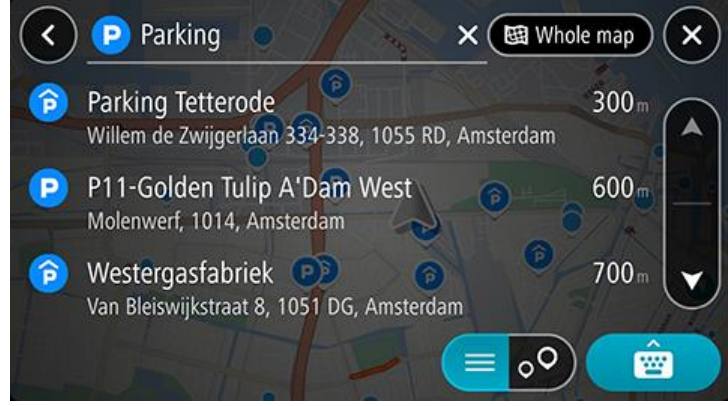

Per modificare la modalità di ricerca, seleziona il pulsante a destra della casella di ricerca. Potrai quindi modificare l'ambito della ricerca, ad esempio nei pressi della posizione corrente o all'interno dell'intera mappa.

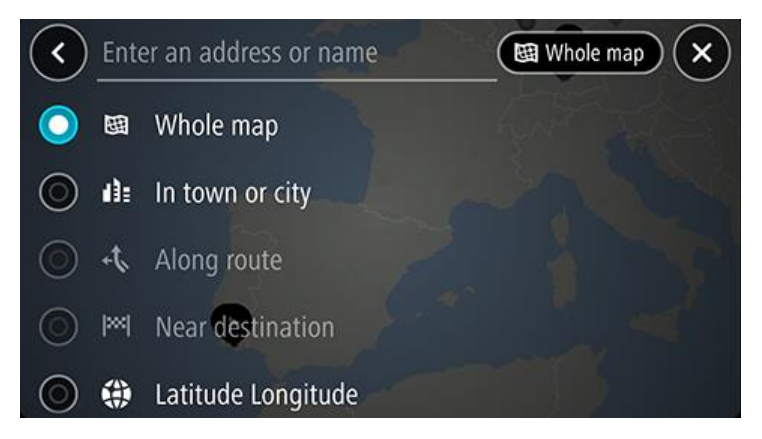

3. Seleziona un parcheggio dalla mappa o dall'elenco, quindi apri il menu a comparsa. Sulla mappa viene visualizzato un menu a comparsa con il nome del parcheggio.

|        | P Parking tetter                                 | x Amsterdam X    |
|--------|--------------------------------------------------|------------------|
|        | Westerpark                                       | Westerdok        |
| +      | Parking Tetterode<br>Willem de Zwijgerlaan 334-3 | 38, 10 🔅 🕞 Drive |
| st     | Centrale Markt                                   | 500              |
| uspark | Frederik Hendrik                                 |                  |

Seleziona Guida. Il parcheggio sostituisce la destinazione finale.
 Se desideri mantenere la destinazione esistente, seleziona l'opzione Aggiungi a Percorso corrente. Il parcheggio viene quindi aggiunto come sosta immediatamente prima della destinazione finale e la tua destinazione esistente non viene modificata.

Nota: l'opzione Aggiungi a Percorso corrente è disponibile solo se hai pianificato un percorso.

Viene pianificato un percorso e avviate le indicazioni per arrivare a destinazione. Quando inizi a guidare appare automaticamente la vista di navigazione.

#### Ricerca di una stazione di servizio

**Importante**: per motivi di sicurezza e per evitare di distrarti dalla guida, devi sempre pianificare il percorso prima di iniziare a guidare.

Per cercare una stazione di servizio, procedi come segue:

1. Seleziona il pulsante Menu principale per aprire il menu corrispondente.

2. Seleziona Stazione di servizio.

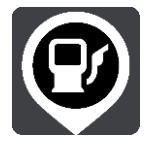

Verrà visualizzata la mappa con le stazioni di servizio individuate.

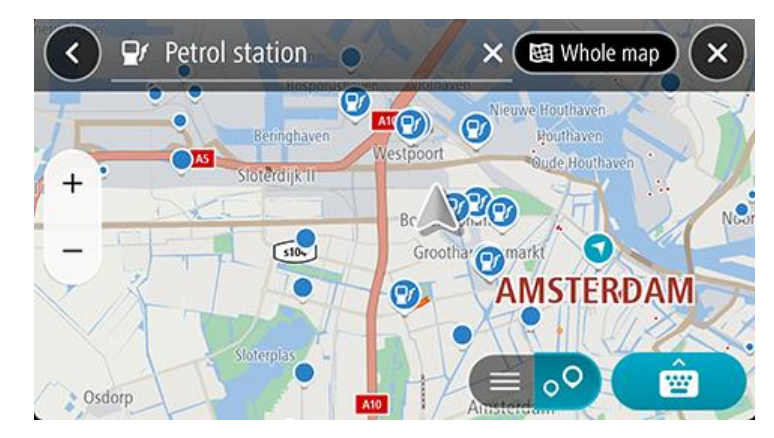

Se hai pianificato un percorso, sulla mappa verranno visualizzate le stazioni di servizio presenti. Se non hai pianificato un percorso, sulla mappa verranno visualizzate le stazioni di servizio nei pressi della posizione corrente.

Puoi modificare la schermata per visualizzare un elenco delle stazioni di servizio premendo questo pulsante:

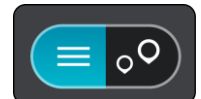

Puoi selezionare una stazione di servizio dall'elenco per individuarla sulla mappa.

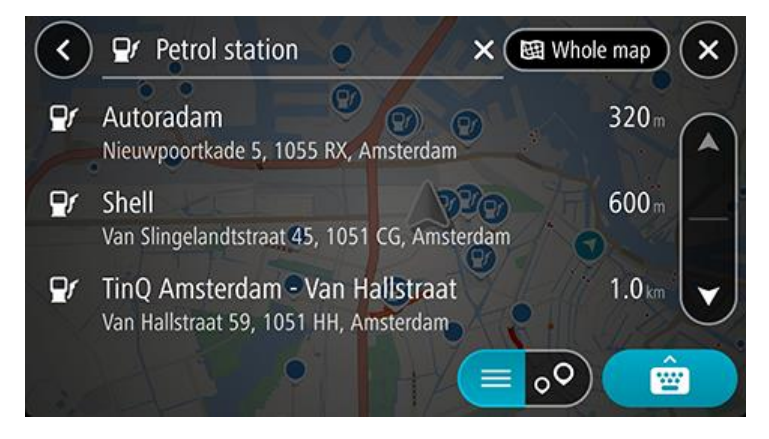

Per modificare la modalità di ricerca, seleziona il pulsante a destra della casella di ricerca. Potrai quindi modificare l'ambito della ricerca, ad esempio nei pressi della posizione corrente o all'interno dell'intera mappa.

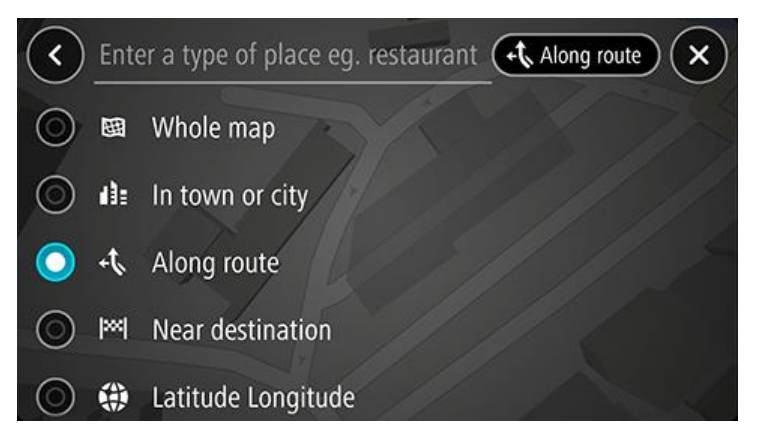

3. Seleziona una stazione di servizio dalla mappa o dall'elenco, quindi apri il menu a comparsa. Sulla mappa verrà visualizzato un menu a comparsa con il nome della stazione di servizio.

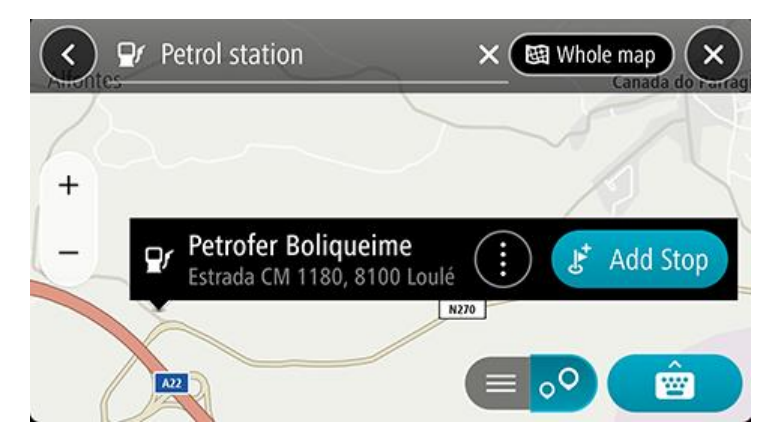

4. Seleziona Guida. La stazione di servizio sostituisce la destinazione finale.

Se desideri mantenere la destinazione esistente, seleziona l'opzione **Aggiungi sosta**. La stazione di servizio viene quindi aggiunta come sosta immediatamente prima della destinazione finale e la tua destinazione esistente non viene modificata.

Nota: l'opzione Aggiungi sosta è disponibile solo se hai pianificato un percorso.

Viene pianificato un percorso e avviate le indicazioni per arrivare a destinazione. Quando inizi a guidare appare automaticamente la vista di navigazione.

Condivisone della destinazione e dell'orario di arrivo

- 1. Pianifica un percorso.
- 2. Tocca il pannello delle informazioni di arrivo nella parte superiore della barra del percorso.

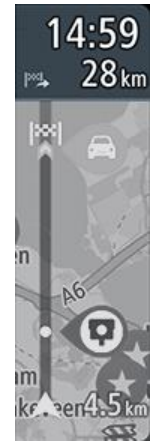

Viene visualizzato il messaggio a comparsa Condividi ora di arrivo.

- 3. Seleziona l'app che desideri utilizzare per condividere la destinazione e l'orario di arrivo.
- 4. Completa la procedura nell'app che hai selezionato.

La tua destinazione e l'orario di arrivo vengono visualizzati nell'app in un messaggio standard. È possibile modificare il messaggio prima di inviarlo o pubblicarlo.

# Modifica del percorso

# Il menu Percorso corrente

Se hai pianificato un percorso, fai clic sul pulsante **Percorso corrente** nel menu principale per aprire il relativo menu.

Nel menu sono disponibili i seguenti pulsanti:

| Cancella percorso      | Seleziona questo pulsante per cancellare il percorso attualmente pianificato.                            |
|------------------------|----------------------------------------------------------------------------------------------------|
|                        | Il menu Percorso corrente verrà chiuso e tornerai alla visualizzazione mappa.                            |
| Salta sosta successiva | Seleziona questo pulsante per <u>saltare la sosta successiva</u> sul percorso.                           |
|                        |                                                                                                    |
| Trova alternativa      | Seleziona questo pulsante per mostrare fino a tre percorsi alternativi sulla                             |
|                        | visualizzazione mappa.                                                                                   |
| Evita strada bloccata  | Seleziona questo pulsante per evitare un ostacolo imprevisto che blocca la strada                        |
| <b>E</b>               | sul tuo percorso.                                                                                        |
| Evita strade a         | Seleziona questo pulsante per evitare alcuni tipi di caratteristiche lungo il percorso                   |
| pedaggio e altro       | che stai pianificando. Tali caratteristiche includono traghetti, strade a pedaggio e                     |
|                        | strade non asiaitate.<br>Puoi anche evitare alcune caratteristiche del percorso utilizzando la barra del |
|                        | percorso.                                                                                                |
| Evita parte di         | Seleziona questo pulsante per evitare una parte di un percorso.                                          |
| percorso               |                                                                                                    |
|                        |                                                                                                    |
| Mostra istruzioni      | Seleziona questo pulsante per visualizzare un elenco di istruzioni dettagliate per il                    |
|                        | tuo percorso pianificato.                                                                                |
|                        | Le istruzioni includono quanto segue:                                                                    |
|                        | <ul> <li>La posizione corrente.</li> </ul>                                                               |

|                               | <ul> <li>nomi di vie</li> <li>Fino a due numeri civici mostrati nelle segnaletiche stradali laddove disponibili.</li> <li>Una freccia dell'istruzione.</li> <li>Una descrizione dell'istruzione.</li> <li>La distanza tra due istruzioni consecutive.</li> <li>Numero dell'uscita</li> <li>Gli indirizzi completi delle soste lungo il percorso.</li> </ul> |  |
|-------------------------------|----------------------------------------------------------------------------------------------------|--|
|                               | <b>Suggerimento</b> : seleziona un'istruzione per visualizzare un'anteprima di tale<br>sezione del percorso nella Visualizzazione mappa.<br>Puoi anche selezionare il pannello delle istruzioni nella <u>vista di navigazione</u> per<br>visualizzare istruzioni dettagliate.                                                                               |  |
| Condividi ora di arrivo       | Seleziona questo pulsante per condividere l'orario di arrivo con i tuoi amici<br>utilizzando altre app sul dispositivo.                                                                                                    |  |
| Aggiungi sosta a<br>percorso  | Seleziona questo pulsante per aggiungere una sosta al percorso che stai<br>pianificando. Puoi anche aggiungere una sosta al tuo percorso direttamente dalla<br>mappa.                                                                                                    |  |
| Aggiungi a I miei<br>percorsi | Questo pulsante viene visualizzato quando pianifichi un nuovo percorso che non è<br>ancora stato salvato. Seleziona questo pulsante per salvare il percorso nell'elenco I<br>miei percorsi.                                                                                                    |  |
| Cambia tipo di<br>percorso    | Seleziona questo pulsante per modificare il tipo di percorso utilizzato per<br>pianificare il tuo percorso. Il tuo percorso verrà ricalcolato utilizzando il nuovo tipo<br>di percorso.                                                                                                    |  |
| Riordina soste                | Seleziona questo pulsante per visualizzare l'elenco delle soste per il percorso corrente. Potrai modificare l'ordine delle soste lungo il percorso.                                                                                                    |  |
| Vai a percorso                | Seleziona <b>Vai a percorso</b> per pianificare un percorso dalla posizione corrente al punto di partenza di uno de I miei percorsi. Il punto di partenza viene convertito in sosta.                                                                                                    |  |

# **Riproduci anteprima** Seleziona questo pulsante per visualizzare un'anteprima del percorso pianificato.

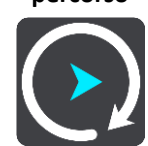

#### Decidi svoltando

In un percorso, TomTom GO Navigation è in grado di trovare un percorso alternativo, che evita gli incidenti. Viene visualizzato in verde sulla visualizzazione mappa e il punto di decisione viene visualizzato sulla barra del percorso.

Nel punto di decisione, se svolti al percorso alternativo, le informazioni sul percorso verranno automaticamente aggiornate e visualizzate sullo schermo.

#### Evitare una strada bloccata

Se è presente una strada bloccata sul tuo percorso, puoi modificare il percorso per evitarla.

1. Nella vista di navigazione, seleziona il simbolo della posizione corrente o il pannello della velocità.

**Suggerimento**: il pannello della velocità viene visualizzato solo quando hai iniziato la navigazione del percorso.

2. Seleziona Evita strada bloccata.

A questo punto, viene trovato un percorso alternativo per evitare la strada bloccata. Puoi ottenere fino a due percorsi alternativi a seconda della rete stradale disponibile tra te e la tua destinazione.

Il nuovo percorso è mostrato nella visualizzazione mappa con la differenza in tempi di percorrenza in un fumetto.

**Nota**: potrebbe non essere possibile individuare un percorso alternativo se non è disponile nessuna strada alternativa alla strada bloccata.

Seleziona il nuovo percorso toccando il fumetto con l'indicazione del tempo di percorrenza.
 Viene avviata la navigazione verso la destinazione, evitando la strada bloccata. Quando inizi a guidare appare automaticamente la vista di navigazione.

#### Evitare una parte di un percorso

Se un tratto di strada è bloccato oppure non vuoi passare per una determinata parte del percorso, puoi selezionare la sezione da evitare.

- 1. Seleziona il pulsante Menu principale per aprire il menu corrispondente.
- 2. Seleziona Percorso corrente.

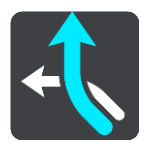

#### 3. Seleziona Evita parte di percorso.

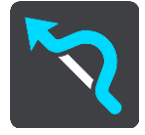

Viene visualizzato l'elenco delle sezioni che compongono il tuo percorso corrente.

4. Seleziona la sezione del percorso che desideri evitare.

L'anteprima mostra la sezione che hai scelto nella mappa.

5. Seleziona Evita.

Viene trovato un percorso alternativo per evitare la sezione di percorso scelta. Il nuovo percorso viene mostrato nella Visualizzazione mappa.

Nota: potrebbe non essere possibile individuare un percorso alternativo.

Viene avviata la navigazione verso la destinazione, evitando la sezione scelta. Quando inizi a guidare appare automaticamente la vista di navigazione.

#### Ricerca di un percorso alternativo

**Importante**: per motivi di sicurezza e per evitare di distrarti dalla guida, devi sempre pianificare il percorso prima di iniziare a guidare.

Per trovare un percorso alternativo, procedi come segue:

- 1. Pianifica un percorso come di consueto.
- 2. Nella visualizzazione mappa, seleziona il percorso stesso.
- 3. Seleziona il pulsante del menu a comparsa per aprire il menu.
- 4. Seleziona Percorso alternativo, quindi seleziona Trova alternativa.

Nella visualizzazione mappa vengono visualizzati fino a tre percorsi alternativi. Ciascun percorso alternativo mostra i diversi tempi di percorrenza in un fumetto. Puoi anche selezionare il pulsante **km/mi** per mostrare la differenza in forma di distanza.

**Suggerimento**: le informazioni fornite dal servizio Traffic a vita vengono utilizzate durante il calcolo di percorsi alternativi. I percorsi più lunghi del 50% in termini di tempo del percorso originale non vengono visualizzati.

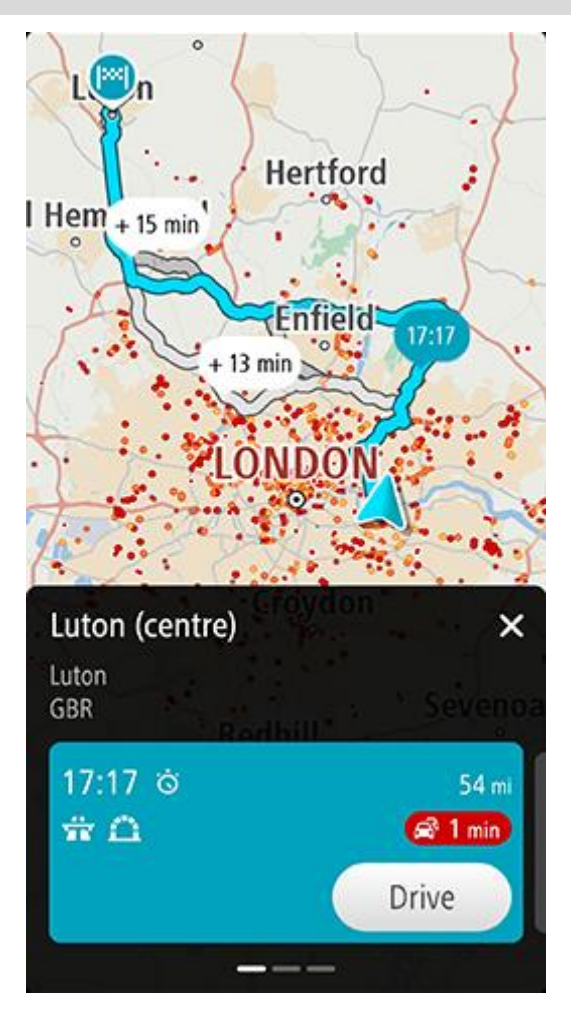

Il riquadro dei dettagli percorso offre quanto segue per il percorso scelto:

- L'orario di arrivo
- La distanza
- Eventuali rallentamenti sul percorso (ad esempio ingorghi di traffico, lavori in corso) che influiscono sull'orario di arrivo
- Le icone che rappresentano le funzioni specifiche del percorso, come ad esempio pedaggi, autostrade, o gallerie, che possono influire sul viaggio.
- 1. Scorri verso sinistra o destra per visualizzare i dettagli di altri percorsi. Quando esegui questa operazione, il percorso viene evidenziato sulla mappa.
- Seleziona il percorso scelto toccando il pulsante Guida
   Viene avviata la navigazione verso la destinazione. Quando inizi a guidare appare automaticamente la <u>vista</u> di navigazione.

Nota: puoi trovare percorsi alternativi anche selezionando Percorso corrente nel Menu principale, seguito da Trova alternativa.

### Modifica del tipo di percorso

**Importante**: per motivi di sicurezza e per evitare di distrarti dalla guida, devi sempre pianificare il percorso prima di iniziare a guidare.

- 1. Pianifica un percorso come di consueto.
- 2. Nella visualizzazione mappa, seleziona il percorso stesso.
- 3. Seleziona il pulsante del menu a comparsa per aprire il menu.
- 4. Seleziona Percorso alternativo.
- 5. Seleziona **Cambia tipo di percorso** per cambiare il tipo di percorso pianificato verso la destinazione corrente. Il tuo percorso verrà ricalcolato utilizzando il nuovo tipo.

Puoi selezionare i seguenti tipi di percorso:

- Percorso più veloce: il percorso più veloce verso la tua destinazione. Il tuo percorso viene costantemente verificato tenendo in considerazione le condizioni del traffico.
- Percorso più breve: il percorso più breve verso la tua destinazione. Questo può non essere il più veloce, specialmente se il percorso più breve passa attraverso un centro urbano.
- Percorso più ecologico: il percorso più economico in termini di consumo di carburante.
- **Percorso tortuoso**: il percorso con il maggior numero di svolte.
- Evita autostrade: questo tipo di percorso evita tutte le autostrade.

Puoi impostare il tipo di percorso predefinito nel menu Impostazioni.

#### Come evitare le caratteristiche di un percorso

Puoi scegliere di evitare alcune caratteristiche lungo il percorso attualmente pianificato. Di seguito sono indicati alcuni esempi.

- Strade a pedaggio
- Traghetti e treni navetta per auto
- Corsie riservate al carpooling
- Strade non asfaltate
- Gallerie

**Nota**: le corsie riservate al carpooling sono anche note come corsie HOV (High Occupancy Vehicle) e non sono presenti in tutti i paesi. Per scegliere corsie di questo tipo, potrebbe essere necessario avere a bordo almeno un accompagnatore oppure viaggiare su un'auto alimentata con carburante ecocompatibile.

Se scegli di evitare una caratteristica lungo un percorso, ne verrà pianificato uno nuovo.

In Pianificazione percorsi all'interno del menu Impostazioni puoi configurare la modalità di gestione di ogni singola caratteristica in caso di pianificazione di un nuovo percorso.

Per evitare una caratteristica sul percorso, procedi come segue.

- 1. Seleziona il pulsante Menu principale per aprire il menu corrispondente.
- 2. Seleziona Percorso corrente.

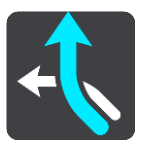

3. Seleziona Evita strade a pedaggio e altro.

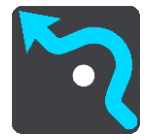

Viene visualizzata una schermata che mostra un elenco di caratteristiche che puoi evitare. Vengono evidenziate le caratteristiche trovate sul percorso.

- 4. Seleziona la caratteristica che desideri evitare.
- 5. Seleziona OK.

Viene trovato un percorso alternativo per evitare la caratteristica. Il nuovo percorso viene mostrato nella Visualizzazione mappa.

Nota: potrebbe non essere possibile individuare un percorso alternativo.

Viene riavviata la navigazione verso la destinazione. Quando inizierai a guidare, apparirà automaticamente la vista di navigazione.

Come evitare un incidente o una caratteristica del percorso utilizzando la barra del percorso

Puoi evitare un incidente o una caratteristica presente sul tuo percorso.

**Nota**: potrebbe non essere possibile individuare un percorso alternativo.

- 1. Nella barra del percorso, seleziona il simbolo della caratteristica del percorso che desideri evitare.
- 2. La caratteristica del percorso viene visualizzata sulla mappa con un menu a comparsa.
- 3. Seleziona **Evita** nel menu a comparsa.

Viene trovato un percorso alternativo per evitare la caratteristica del percorso.

#### Aggiunta di una sosta al percorso dal menu Percorso corrente

- 1. Nel menu principale seleziona Percorso corrente.
- 2. Seleziona Aggiungi sosta a percorso.

Verrà aperta la visualizzazione mappa.

- 3. Per selezionare una fermata, effettua una delle operazioni indicate di seguito.
  - Ingrandisci la mappa e tieni premuto per selezionare una posizione. Nel menu a comparsa, seleziona Aggiungi.

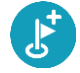

 Seleziona Cerca ed effettua la ricerca di una posizione. Una volta individuata una posizione, seleziona Aggiungi.

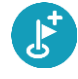

Il percorso viene ricalcolato in modo da includere la fermata.

Aggiunta di una sosta al percorso tramite la mappa

- Tocca il pulsante di visualizzazione per aprire la mappa. Sulla mappa verrà visualizzato il percorso completo.
- 2. Ingrandisci la mappa e tieni premuto per selezionare una posizione.
- 3. Seleziona il pulsante del menu a comparsa.

4. Seleziona Aggiungi a Percorso corrente.

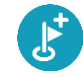

Il percorso verrà ricalcolato per includere la fermata.

#### Eliminazione di una sosta dal percorso

Nella barra del percorso premi la fermata che desideri eliminare.
 La mappa ingrandirà la visualizzazione della fermata e verrà aperto un menu a comparsa.

Suggerimento: se selezioni la fermata errata, premi il pulsante Indietro per tornare alla mappa.

Seleziona Elimina questa fermata.
 La fermata verrà eliminata e verrà ricalcolato il percorso.

#### Saltare la sosta successiva sul percorso

- 1. Nel menu principale seleziona Percorso corrente.
- 2. Seleziona Salta sosta successiva.

Verrà aperta la visualizzazione mappa. La sosta successiva verrà eliminata e il percorso verrà ricalcolato.

#### Modifica dell'ordine delle soste in un percorso

Nota: è anche possibile riordinare le soste utilizzando la barra del percorso.

- 1. Nel menu principale seleziona Percorso corrente.
- 2. Seleziona Riordina soste.

Viene mostrata la visualizzazione mappa con il percorso cancellato. Vengono visualizzati il punto di partenza, la destinazione e tutte le soste.

Seleziona le soste una alla volta nell'ordine in cui desideri raggiungerle.
 Ogni volta che selezioni una sosta, i simboli corrispondenti vengono sostituiti da bandierine. L'ultima sosta selezionata diventa la tua destinazione.

Il percorso viene ricalcolato con le soste nell'ordine modificato.

# Le mie posizioni

## Info su Le mie posizioni

La sezione Le mie posizioni rappresenta un metodo semplice per selezionare una posizione senza doverla cercare ogni volta. Puoi utilizzare Le mie posizioni per creare una raccolta di indirizzi utili.

In Le mie posizioni sono sempre disponibili i seguenti elementi:

- Casa e Lavoro: queste posizioni possono indicare l'indirizzo di casa e del luogo di lavoro oppure luoghi che visiti spesso. Scegliendo le posizioni, puoi poi utilizzare i pulsanti Vai a casa e Vai al lavoro nel Menu principale.
- Destinazioni recenti: fai clic su questo pulsante per selezionare la destinazione da un elenco di luoghi recentemente usati come destinazioni. Sono incluse anche le soste.
- Contatti: seleziona questo pulsante per selezionare un contatto dal tuo elenco di contatti.
- Foto: seleziona questo pulsante per aprire l'album fotografico del telefono. Seleziona una foto georeferenziata e pianifica un percorso verso la posizione in cui è stata scattata la foto.

**Suggerimento**: una foto georeferenziata ha la posizione in cui è stata scattata la foto salvata nel file della foto. Puoi attivare la georeferenziazione delle foto nelle impostazioni del telefono.

 Preferiti: le posizioni che hai salvato in Le mie posizioni vengono visualizzate qui, in modo da poterle selezionare senza doverle cercare sulla mappa.

Puoi aggiungere una posizione direttamente nel menu Le mie posizioni, selezionandola sulla mappa, cercandola e selezionando **Aggiungi a Le mie posizioni** dal menu a comparsa.

La posizione casa e quelle aggiunte verranno visualizzate in un elenco in Le mie posizioni e contrassegnate da un indicatore sulla mappa.

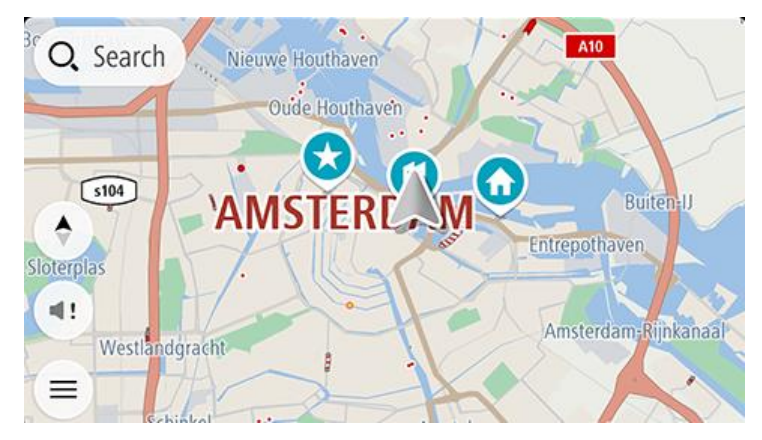

Impostazione della posizione della casa o del luogo di lavoro

Puoi impostare la posizione della casa o del lavoro nei seguenti modi:

#### Impostazione della posizione casa o lavoro utilizzando Le mie posizioni

- 1. Nel menu principale seleziona **Le mie posizioni**.
- 2. Seleziona Aggiungi Casa o Aggiungi Lavoro.

Suggerimento: per impostare la posizione della casa, puoi anche selezionare Aggiungi Casa dal menu principale.

- 3. Per selezionare una nuova posizione casa o lavoro, procedi come segue:
  - Ingrandisci la posizione della mappa che desideri selezionare. Tieni premuto per selezionare la posizione, quindi seleziona Imposta.
  - Fai clic sul pulsante Cerca e cerca una posizione. Seleziona una posizione da impostare come casa o lavoro e seleziona **Imposta**.

#### Impostazione della posizione casa o lavoro utilizzando la mappa

- 1. Nella Visualizzazione mappa, sposta la mappa e aumenta lo zoom finché non visualizzi la tua posizione casa o lavoro.
- 2. Tieni premuto per effettuare la selezione.

Verrà visualizzato un menu a comparsa indicante l'indirizzo più vicino.

- 1. Apri il menu a comparsa e seleziona Aggiungi a Le mie posizioni.
- 2. Nella barra del nome, inserisci il nome "Casa" o "Lavoro".

Nota: "Casa" deve avere la C maiuscola e "Lavoro" deve avere la L maiuscola.

3. Salva la posizione.

La posizione della tua casa o del luogo di lavoro viene mostrata sulla mappa.

#### Modifica della posizione della casa o del luogo di lavoro

Puoi modificare la posizione della casa o del luogo di lavoro nel seguente modo.

#### Modifica della posizione della casa o del luogo di lavoro utilizzando Le mie posizioni

- 1. Nel menu principale seleziona Le mie posizioni.
- 2. Seleziona Casa o Lavoro.

La posizione viene visualizzata sulla mappa con un menu a comparsa.

- 3. Seleziona Modifica posizione.
- 4. Per selezionare una nuova posizione casa, effettua una delle operazioni indicate di seguito.
  - Ingrandisci la posizione della mappa che desideri selezionare. Tieni premuto per selezionare la posizione, quindi seleziona Imposta.
  - Seleziona il pulsante Cerca ed effettua la ricerca di una posizione. Seleziona una posizione da impostare come casa o lavoro e seleziona Imposta.

#### Modifica della posizione della casa o del luogo di lavoro utilizzando la mappa

- 1. Nella Visualizzazione mappa, sposta la mappa e aumenta lo zoom finché non visualizzi la posizione della tua casa o del luogo di lavoro.
- 2. Tieni premuto per effettuare la selezione.

Verrà visualizzato un menu a comparsa indicante l'indirizzo più vicino.

- 1. Apri il menu a comparsa e seleziona Aggiungi a Le mie posizioni.
- 2. Nella barra del nome, inserisci il nome "Casa" o "Lavoro".

Nota: "Casa" deve avere la C maiuscola e "Lavoro" deve avere la L maiuscola.

3. Salva la posizione.

La posizione della tua casa o del luogo di lavoro viene impostata su una nuova posizione.

# I tuoi contatti in Le mie posizioni

I contatti nell'app dei contatti del tuo telefono vengono visualizzati nell'elenco Contatti in Le mie posizioni. Seleziona un contatto per visualizzare sulla mappa la relativa posizione e pianifica un percorso verso tale posizione.

**Nota**: quando utilizzi TomTom GO Navigation per la prima volta o aggiungi delle mappe, potrebbe verificarsi un breve ritardo prima che l'app trovi tutti i contatti con indirizzi completi. Il tempo impiegato dipende dal numero di contatti presenti nell'app Contatti.

**Nota**: puoi pianificare un percorso verso un contatto con indirizzo completo che puoi trovare sulle aree della mappa installate sul tuo dispositivo. L'indirizzo deve includere un numero civico, una via e una città.

## Aggiunta di una posizione all'elenco Le mie posizioni

- 1. Nel menu principale seleziona Le mie posizioni.
- 2. Seleziona Aggiungi.
- 3. Per selezionare una posizione, effettua una delle operazioni indicate di seguito.
  - Ingrandisci la posizione della mappa che desideri selezionare. Tieni premuto per selezionare la posizione, quindi seleziona il pulsante Aggiungi.
  - Cerca una posizione. Seleziona la posizione per l'elenco, quindi seleziona il pulsante aggiungi.
     Il nome della posizione verrà visualizzato nella schermata di modifica.
- 4. Modifica il nome della posizione per riconoscerlo facilmente.
- 5. Seleziona Fatto per salvare la posizione nell'elenco Le mie posizioni.

#### Aggiungi una posizione a Le mie posizioni dalla mappa

- 1. Sposta la mappa e ingrandisci la visualizzazione finché non visualizzi la posizione che desideri selezionare.
- 2. Tieni premuto per effettuare la selezione.
- 3. Seleziona il pulsante del menu a comparsa.
- Seleziona Aggiungi a Le mie posizioni.
   Il nome della posizione viene visualizzato nella schermata di modifica.
- 5. Modifica il nome della posizione per riconoscerlo facilmente.
- Seleziona Fatto per salvare la posizione nell'elenco Le mie posizioni.
   La posizione aggiunta viene visualizzata con un contrassegno sulla mappa.

#### Aggiunta di una posizione a Le mie posizioni tramite ricerca

- 1. Cerca una posizione e selezionala.
- 2. Una volta indicata la posizione sulla visualizzazione mappa, seleziona il pulsante del menu a comparsa.
- Seleziona Aggiungi a Le mie posizioni.
   Il nome della posizione verrà visualizzato nella schermata di modifica.
- 4. Modifica il nome della posizione per riconoscerlo facilmente.
- 5. Seleziona Fatto per salvare la posizione nell'elenco Le mie posizioni.

#### Eliminazione di una destinazione recente dall'elenco Le mie posizioni

- 1. Nel menu principale seleziona Le mie posizioni.
- 2. Seleziona Destinazioni recenti.
- 3. Seleziona Modifica elenco.
- 4. Seleziona le destinazioni da eliminare.
- 5. Seleziona Elimina.

Eliminazione di una posizione dall'elenco Le mie posizioni

- 1. Nel menu principale seleziona Le mie posizioni.
- 2. Seleziona Modifica elenco.
- 3. Selezionare i percorsi da eliminare.
- 4. Seleziona Elimina.

# I miei percorsi

# Info su I miei percorsi

I miei percorsi fornisce un metodo semplice per salvare e recuperare i percorsi.

L'elenco I miei percorsi può essere utile nelle situazioni seguenti:

- Mentre lavori : per lavoro devi guidare quotidianamente lungo vari percorsi con più soste. I percorsi
  possono cambiare e tu hai bisogno di flessibilità per modificare l'ordine delle soste o cambiare il percorso
  pianificato.
- In vacanza Devi andare in vacanza e desideri pianificare e salvare un percorso. Il percorso include strade panoramiche, soste in vari hotel e altri luoghi, come attrazioni turistiche.
- In un percorso turistico Se desideri seguire un percorso turistico scaricato da Internet oppure un percorso condiviso da una altro utente.
- Mentre vai al lavoro Desideri aggiungere alcune soste regolari tra la tua casa e il luogo di lavoro. Il
  percorso per tornare a casa la sera è l'inverso di quello per andare al lavoro la mattina.

I percorsi hanno un punto di partenza e una destinazione ed eventualmente alcune soste. Il navigatore calcola il tipo di percorso preferito tra tutti questi punti, ad esempio il più veloce o il più economico e utilizza Traffic. Ad esempio, puoi modificare un percorso aggiungendo soste o spostando il punto di partenza.

#### Salvataggio di un percorso

1. Pianifica un percorso seguendo la procedura illustrata in Pianificazione di un percorso.

**Suggerimento**: se non vedi il percorso pianificato nella visualizzazione mappa, seleziona il pulsante Indietro per visualizzarlo.

- 2. Seleziona il percorso.
- 3. Seleziona il pulsante del menu a comparsa per aprire il menu.
- 4. Seleziona Gestisci soste, quindi Aggiungi a I miei percorsi.

Il nome del percorso viene visualizzato nella schermata di modifica.

- 5. Modifica il nome del percorso in modo da riconoscerlo facilmente.
- 6. Salvare il percorso nell'elenco I miei percorsi.

Suggerimento: puoi salvare un percorso anche utilizzando il pulsante Aggiungi a I miei percorsi nel menu Percorso corrente.

#### Navigazione tramite un percorso salvato

Per navigare utilizzando un percorso salvato in precedenza, procedi come segue:

- 1. Nel menu principale seleziona I miei percorsi.
- 2. Seleziona un percorso dall'elenco.

Il percorso viene mostrato nella visualizzazione mappa.

3. Per andare all'inizio del percorso salvato, seleziona Guida.

Il punto di partenza del percorso salvato viene convertito nella prima sosta e qui il percorso viene pianificato. Le indicazioni per raggiungere la tua destinazione iniziano dalla tua posizione corrente. Quando inizi a guidare appare automaticamente la vista di navigazione. Suggerimento: per navigare tramite un percorso salvato puoi procedere in due modi: Seleziona il punto di partenza del percorso. Quando si apre il menu a comparsa, seleziona Trasforma in sosta.

In alternativa, seleziona Raggiungi un percorso nel menu Percorso corrente.

Aggiunta di una sosta al percorso salvato mediante la mappa

**Nota**: puoi anche tenere premuta una posizione sulla mappa e selezionare **Aggiungi a Percorso corrente** dal menu a comparsa.

1. Tocca il pulsante di visualizzazione per aprire la mappa.

Sulla mappa verrà visualizzato il percorso completo.

- 2. Seleziona il percorso.
- 3. Seleziona il pulsante del menu a comparsa per aprire il menu.
- 4. Seleziona **Gestisci soste**.
- 5. Seleziona Aggiungi sosta a percorso.
- 6. Seleziona la nuova sosta sulla mappa.

Suggerimento: se conosci il nome della nuova sosta, puoi utilizzare Cerca per selezionare la sosta anziché utilizzare la mappa.

Seleziona il pulsante Aggiungi per aggiungere questa posizione come sosta.
 Il percorso viene ricalcolato in modo da includere la sosta.

Suggerimento: per applicare le modifiche al percorso salvato nell'elenco I miei percorsi, seleziona il percorso sulla mappa, quindi seleziona Gestisci percorso e Salva modifiche sul percorso.

Eliminazione di un percorso dall'elenco I miei percorsi

- 1. Nel menu principale seleziona I miei percorsi.
- 2. Seleziona Modifica elenco.
- 3. Seleziona i percorsi da eliminare.
- 4. Seleziona Elimina.

# **Tutor e autovelox**

# Info su Autovelox

Il servizio Autovelox ti avvisa sulla posizione dei seguenti autovelox:

- Posizioni degli autovelox fissi.
- Posizioni degli autovelox mobili.
- Postazioni degli autovelox mobili.
- Posizioni dei Safety Tutor.
- Zone di controllo della velocità media.
- Posizioni delle telecamere semaforiche.
- Telecamere zone a traffico limitato.

Il servizio Autovelox ti avvisa anche sulle posizioni dei punti critici per gli incidenti.

Per ricevere i Servizi TomTom su TomTom GO Navigation, il dispositivo deve disporre di una connessione dati mobile.

**Importante**: se sei fuori dall'area coperta dal tuo piano dati mobile, è possibile che ti vengano addebitati costi extra di roaming durante l'utilizzo dei Servizi TomTom.

**Importante**: il servizio Autovelox non è disponibile in tutti i Paesi. Ad esempio, in Francia, TomTom offre un servizio Zona di pericolo e in Svizzera, i servizi autovelox sono vietati. In Germania, sei responsabile dell'attivazione o disattivazione del servizio Autovelox. Non è chiaro se in Germania e in altri Paesi UE il servizio Autovelox sia legale o meno. Pertanto, l'utilizzo del servizio è interamente a tuo rischio. TomTom declina ogni responsabilità derivante dall'uso di questo servizio.

# Avvisi tutor e autovelox

Gli avvisi vengono generati quando ti avvicini a un autovelox e possono essere di vario tipo:

- Viene visualizzato un simbolo nella <u>barra del percorso</u> e sul percorso nella mappa.
- Sulla barra del percorso viene indicata la distanza dall'autovelox.
- Il limite di velocità della posizione dell'autovelox viene mostrato sulla barra del percorso.
- Viene emesso un suono di avviso mentre ti avvicini alla fotocamera.
- Mentre ti avvicini a una fotocamera o stai guidando in un'area di controllo della velocità media, la tua velocità viene monitorata. Se guidi a più di 5 km/h (3 miglia/ora) oltre il limite di velocità, la barra del percorso diventa rossa. Se guidi a meno di 5 km/h (3 miglia/ora) oltre il limite di velocità, la barra del percorso diventa arancione.

**Suggerimento**: nella visualizzazione mappa o nella <u>vista di navigazione</u>, puoi selezionare il simbolo dell'autovelox nella barra del percorso per vedere il tipo di fotocamera, la velocità massima e anche la lunghezza media di un'area di controllo della velocità media. Nella visualizzazione mappa, puoi anche selezionare un autovelox che è mostrato lungo il tuo percorso.

| Simbolo sulla mappa | Simbolo sulla barra del<br>percorso | Descrizione                                                                                                    |
|---------------------|-------------------------------------|----------------------------------------------------------------------------------------------------|
| 0                   | Ļ                                   | Autovelox fisso: questo tipo di autovelox controlla la velocità dei veicoli di passaggio ed è fisso in una posizione.                                                                                                    |
| 0                   | <b>₽</b>                            | Autovelox mobile: questo tipo di autovelox controlla<br>la velocità dei veicoli in transito e può essere spostato<br>in posizioni diverse.                                                                                                    |
| 0                   |                                     | <b>Postazione autovelox mobile</b> : questo tipo di avviso<br>indica le posizioni in cui vengono utilizzati di frequente<br>gli autovelox mobili.                                                                                             |
| 0                   | ŗŌ                                  | <b>Safety Tutor</b> : questi tipi di autovelox calcolano la velocità media tra due punti. Vieni avvisato all'inizio e alla fine dell'area di controllo della velocità media.                                                                  |
|                     |                                     | Mentre guidi in un'area soggetta a controllo della<br>velocità media, viene visualizzata la velocità media e<br>non quella corrente. La distanza dalla fine dell'area è<br>indicata sulla barra del percorso.                                 |
|                     | 10                                  | <b>Zone di controllo della velocità</b> : queste zone possono contenere più autovelox.                                                                                                    |
|                     | ii j                                | Verrai avvisato all'inizio e alla fine della zona di<br>controllo della velocità. Mentre guidi in zona di<br>controllo della velocità, viene mostrata la tua velocità<br>corrente e un avviso visivo è riportato sulla barra del<br>percorso. |
|                     | 8                                   | <b>Telecamera semaforica</b> : questo tipo di autovelox controlla la presenza di veicoli che violano le norme                                                                                                    |
|                     | ٩                                   | stradali al sematori. Esistono due tipi di telecamere<br>semaforiche, quelle che controllano il superamento di<br>un semaforo rosso e quelle che segnalano il<br>superamento di un semaforo rosso oltre il limite di<br>velocità consentito.  |
| 0                   | ļ                                   | <b>Telecamere zone a traffico limitato</b> : questo tipo di autovelox segnala le strade a traffico limitato.                                                                                                    |
|                     |                                     | Punto critico per gli incidenti: questo tipo di avviso<br>viene indicato in presenza di una zona con un'alta<br>percentuale di incidenti stradali.                                                                                            |
|                     |                                     | Verrai avvisato all'inizio e alla fine del punto critico per<br>gli incidenti. Mentre guidi in un punto critico per gli<br>incidenti, viene mostrata la tua velocità corrente e un<br>avviso visivo è riportato sulla barra del percorso.     |

#### Modifica della modalità di segnalazione

Per modificare la modalità di segnalazione degli autovelox, seleziona Suoni e avvisi nel menu Impostazioni.

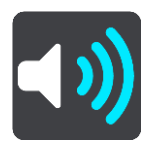

Puoi impostare la modalità di segnalazione per vari tipi di autovelox e pericoli. Puoi scegliere se essere avvisato, avvisato solo se stai superando il limite di velocità o di non essere mai avvisato.

Per disattivare tutti gli avvisi, deseleziona Autovelox e pericoli.

#### Segnalazione di un nuovo autovelox

Se incontri un nuovo autovelox di cui non eri stato avvisato, puoi segnalarlo immediatamente.

Nota: per segnalare un autovelox, il tuo dispositivo deve disporre di una connessione dati mobile.

Puoi segnalare la presenza di un autovelox nei seguenti modi:

Uso del pannello della velocità per segnalare un autovelox

 Seleziona il simbolo dell'autovelox sul pannello della velocità nella vista di navigazione. Visualizzerai un messaggio di ringraziamento per aver segnalato l'autovelox.

Suggerimento: se mentre segnali un autovelox commetti un errore, seleziona Annulla nel messaggio.

L'autovelox viene automaticamente salvato sul tuo dispositivo e viene anche inviato ad altri utenti.

#### Uso del menu della posizione corrente per segnalare un autovelox

- 1. Seleziona il simbolo della posizione corrente o il pannello della velocità nella vista di navigazione.
- 2. Seleziona Segnala autovelox dal menu della posizione corrente.

Visualizzerai un messaggio di ringraziamento per aver segnalato l'autovelox.

Suggerimento: se mentre segnali un autovelox commetti un errore, seleziona Annulla nel messaggio.

L'autovelox viene automaticamente salvato sul tuo dispositivo e viene anche inviato ad altri utenti.

Nota: puoi anche segnalare la presenza di autovelox tramite il menu principale.

#### Conferma o rimozione di un autovelox mobile

Puoi confermare la presenza di un autovelox mobile o rimuoverlo se non è più presente.

Appena incontri un autovelox mobile, sulla barra del percorso viene visualizzato un messaggio per chiedere se la fotocamera era ancora presente.

- Seleziona **Sì** se l'autovelox mobile è ancora presente.
- Seleziona No se l'autovelox mobile è stato rimosso.

La tua selezione viene inviata a TomTom. Raccogliamo le segnalazioni di molti utenti per stabilire se l'avviso relativo a un autovelox deve essere mantenuto o rimosso.

#### Aggiornamento delle posizioni per autovelox e pericoli

Le posizioni degli autovelox possono cambiare di frequente. Possono apparire anche nuovi autovelox non segnalati e possono cambiare anche le posizioni degli altri pericoli, come i punti critici per gli incidenti.

Quando sei connesso ai servizi TomTom, tutti gli aggiornamenti relativi alle posizioni di autovelox fissi e mobili vengono ricevuti in tempo reale. Non devi effettuare alcuna operazione per ricevere gli aggiornamenti, poiché vengono inviati alla tua app di navigazione automaticamente.

# Zone di pericolo

#### Informazioni su zone di pericolo e zone a rischio

Se ti trovi in Francia, il servizio Zone di pericolo segnala la presenza di zone di pericolo e a rischio sul percorso.

Dal 3 gennaio 2012, in Francia è illegale ricevere avvisi sulla posizione degli autovelox fissi e mobili durante la guida. Per rispettare tale modifica apportata alla legge francese, le posizioni degli autovelox non vengono più segnalate; le aree di pericolo vengono invece indicate come zone di pericolo o a rischio.

**Importante**: fuori dal territorio francese riceverai gli avvisi relativi agli autovelox. In territorio francese riceverai avvisi sulle zone di pericolo e a rischio. Quando superi il confine, il tipo di avviso ricevuto cambia.

Una zona di pericolo è una zona specificata come tale dalla legge francese. Una zona a rischio è una zona di pericolo temporanea segnalata dall'utente. Il servizio Zone di pericolo segnala allo stesso modo sia le zone di pericolo che le zone a rischio.

Nelle zone di pericolo e nelle zone a rischio possono essere presenti uno o più autovelox, oppure una serie di altri pericoli per la guida:

- Non sono disponibili posizioni specifiche ma, quando ti avvicini a una zona di pericolo, viene visualizzata l'icona corrispondente.
- La lunghezza minima della zona varia in base al tipo di strada: 300 metri per strade in zone edificate, 2 chilometri per strade secondarie e 4 km per autostrade.
- La posizione di uno o più autovelox, se presenti, può corrispondere a qualsiasi punto all'interno della zona.
- Se sono presenti due zone di pericolo vicine, è possibile che gli avvisi vengano uniti in una unica zona più ampia.

Le informazioni relative alla posizione delle zone vengono continuamente aggiornate da TomTom e da altri utenti e vengono inviate con frequenza alla tua TomTom GO Navigation, in modo tale da aggiornarti sempre con le informazioni più recenti. Anche tu puoi contribuire segnalando le posizioni di nuove zone a rischio.

Per ricevere i servizi TomTom su TomTom GO Navigation, il dispositivo deve disporre di una connessione dati mobile.

**Importante**: se sei fuori dall'area coperta da tuo piano dati mobile, è possibile che ti vengano addebitati costi extra di roaming durante l'utilizzo dei Servizi TomTom.

Nota: non è possibile rimuovere una zona di pericolo o una zona a rischio.

#### Avvisi per zone di pericolo e zone a rischio

Gli avvisi vengono generati 10 secondi prima di raggiungere la zona di pericolo o a rischio e possono essere di vario tipo:

- Viene visualizzato un simbolo nella <u>barra del percorso</u> e sul percorso nella mappa.
- Sulla barra del percorso viene indicata la distanza dall'inizio della zona.
- Il limite di velocità nella zona viene visualizzato nella barra del percorso.
- Viene emesso un suono di avviso mentre ti avvicini all'inizio della zona.
- Mentre ti avvicini a una zona di questo tipo o guidi nell'area, la tua velocità viene monitorata. Se guidi a più di 5 km/h (3 miglia/ora) oltre il limite di velocità, la barra del percorso diventa rossa. Se guidi a meno di 5 km/h (3 miglia/ora) oltre il limite di velocità, la barra del percorso diventa arancione.

 Mentre guidi in una zona di questo tipo, sulla barra del percorso viene mostrata la distanza dalla fine dell'area.

| Simbolo sulla mappa | Simbolo sulla barra del<br>percorso | Descrizione                                                                                                    |
|---------------------|-------------------------------------|----------------------------------------------------------------------------------------------------|
|                     |                                     | <b>Zona di pericolo</b> : questo tipo di avviso è disponibile solo<br>in Francia.<br>Verrai avvisato all'inizio e alla fine della zona di pericolo. |
| •                   |                                     | <b>Zona a rischio</b> : questo tipo di avviso è disponibile solo in<br>Francia.<br>Verrai avvisato all'inizio e alla fine della zona a rischio.     |

I suoni di avviso vengono riprodotti per questi tipi di zone:

Puoi modificare la modalità di ricezione degli avvisi in merito alle zone di pericolo e alle zone a rischio.

### Modifica della modalità di segnalazione

Per modificare la modalità di segnalazione delle zone di pericolo, seleziona **Suoni e avvisi** nel menu Impostazioni.

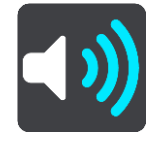

Puoi impostare la modalità di ricezione degli avvisi per i vari tipi di zone. Puoi scegliere se essere avvisato, avvisato solo se stai superando il limite di velocità o di non essere mai avvisato.

Per disattivare tutti gli avvisi, deseleziona Zone di pericolo e pericoli.

#### Segnalazione di una zona a rischio

Se incontri una zona a rischio di cui non eri stato avvisato, puoi segnalarlo immediatamente.

Nota: per segnalare una zona a rischio, il tuo dispositivo deve disporre di una connessione dati mobile.

Se viene segnalata una nuova zona a rischio subito prima o subito dopo una zona a rischio o di pericolo esistente, la nuova zona viene aggiunta alla zona esistente.

Puoi segnalare una zona a rischio nei seguenti modi:

#### Uso del pannello della velocità per segnalare una zona a rischio

 Seleziona il simbolo della zona a rischio sul pannello della velocità nella vista di navigazione. Visualizzerai un messaggio di ringraziamento per aver segnalato la zona.

Suggerimento: se mentre segnali un autovelox commetti un errore, seleziona Annulla nel messaggio.

La zona a rischio viene automaticamente salvata sul tuo dispositivo e viene anche inviata agli altri utenti.

#### Uso del simbolo di posizione corrente per segnalare una zona a rischio

- 1. Seleziona il simbolo della posizione corrente o il pannello della velocità nella vista di navigazione.
- Seleziona Segnala zona a rischio dal menu a comparsa.
   Visualizzerai un messaggio di ringraziamento per aver segnalato la zona a rischio.

Suggerimento: se mentre segnali una zona a rischio commetti un errore, seleziona Annulla nel messaggio.

La zona a rischio viene automaticamente salvata sul tuo dispositivo e viene anche inviata agli altri utenti. Una zona a rischio segnalata rimane sul dispositivo per tre ore.

Nota: puoi anche segnalare la presenza di una zona a rischio tramite il menu principale.

# Aggiornamento delle posizioni di zone di pericolo e a rischio

Le posizioni delle zone di pericolo e a rischio possono cambiare di frequente. Possono inoltre comparire nuove zone senza preavviso.

Quando sei connesso ai servizi TomTom, tutti gli aggiornamenti sulle zone vengono ricevuti in tempo reale. Non devi effettuare alcuna operazione per ricevere gli aggiornamenti, poiché vengono inviati alla tua app di navigazione automaticamente.
# Impostazioni

# Mappa & display

Seleziona Impostazioni nel menu principale, quindi seleziona Mappe & Display.

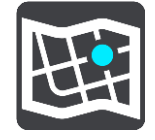

**Nota**: se l'icona **Mappe & Display** presenta un numero, tale numero rappresenta le mappe pronte per l'aggiornamento.

Viene visualizzata una serie di opzioni relative alle mappe e alla modalità di visualizzazione delle stesse:

- Mappe scaricate
- Colori diurni e notturni
- Mostra su mappa
- Informazioni di arrivo
- Barra laterale
- Zoom & orientamento
- Tema colore.

#### Mappe scaricate

Visualizza l'elenco delle Aree della mappa (continenti). Le mappe disponibili sono di Paesi completi oppure, se il Paese è grande, di alcune sue parti.

**Nota**: per pianificare un percorso tra i punti su diverse mappe, devi scaricare sul tuo dispositivo tutte le mappe attraversate dal percorso.

Da questa schermata, puoi:

- Aggiorna una o tutte le mappe pronte per l'aggiornamento.
- Aggiungere mappe al tuo dispositivo.
- Elimina le mappe dal dispositivo.

#### Aggiorna una mappa

Se un aggiornamento è disponibile per una mappa installata sul tuo dispositivo, viene visualizzato un pulsante Aggiorna, insieme alla dimensione del download richiesto. Seleziona Aggiorna per scaricare e installare l'aggiornamento mappe.

Nota: puoi utilizzare l'app durante il download degli aggiornamenti mappe.

#### Aggiungi una mappa

Seleziona **Aggiungi** per visualizzare un elenco delle aree della mappa e un elenco delle mappe disponibili in tali aree.

Seleziona una mappa o una serie di mappe, quindi seleziona Scarica.

#### Elimina una mappa

Seleziona Modifica per visualizzare un elenco delle mappe scaricate. Seleziona la mappa che desideri eliminare, quindi seleziona **Elimina**.

#### Colori diurni e notturni

Seleziona **Cambia automaticamente**per passare automaticamente alla visione notturna quando è buio. Seleziona **Mostra sempre colori diurni** o **Mostra sempre colori notturni** per mantenere invariato lo schema visione.

#### Mostra su mappa

In Mostra su mappa puoi cambiare le informazioni visualizzate:

- Seleziona Punti di Interesse per scegliere quali visualizzare sulla mappa. Seleziona Mostra barra di stato nella visualizzazione mappa per mostrare o nascondere la barra di stato dell'iPhone nella visualizzazione mappa.
- Seleziona Indicatore di corsia sulle autostrade per mostrare l'indicatore di corsia in corrispondenza degli incroci autostradali
- Seleziona Strada corrente per mostrare il nome della via sulla vista di navigazione. La strada corrente può
  essere utile durante la navigazione in città, ma potrebbe essere inutile lungo un percorso con autostrade.
- Seleziona Mostra contatti su mappa per mostrare i contatti sulla vista della mappa corrente.

### Informazioni di arrivo

In Informazioni di arrivo puoi cambiare le informazioni visualizzate:

Distanza rimanente

Seleziona questa impostazione per mostrare la distanza rimanente da percorrere.

Tempo rimanente

Seleziona questa impostazione per mostrare il tempo di percorrenza rimanente.

Entrambi

Seleziona questa impostazione per passare continuamente tra la distanza e il tempo rimanente.

Mostra le informazioni di arrivo per

Seleziona questa impostazione per mostrare l'orario di arrivo per la destinazione finale o la sosta successiva.

### **Barra laterale**

In **Barra laterale** puoi cambiare le informazioni visualizzate nella barra del percorso mostrata al lato dello schermo:

- Parcheggio
- Stazioni di servizio
- Soste
- Aree di servizio
- Zone a pedaggio
- Traghetti e treni navetta per auto.

# Zoom & orientamento

In Zoom & orientamento puoi cambiare il modo in cui la mappa viene visualizzata sullo schermo

#### Zoom automatico della mappa

Seleziona Zoom automatico per modificare le impostazioni di tale funzione nella vista di navigazione quando ti avvicini a una svolta a un incrocio. L'ingrandimento dell'immagine di una svolta o di un incrocio semplifica la tua guida.

#### Aumenta zoom durante le istruzioni

Tutte le svolte e gli incroci sul percorso vengono visualizzati con il livello massimo di zoom.

### Zoom in base al tipo di strada

Le svolte e gli incroci sul percorso vengono visualizzati con un livello di ingrandimento standard per il tipo di strada che stai percorrendo.

Nessuno zoom automatico.

#### **Orientamento mappa**

Seleziona questa impostazione per scegliere tra le versioni 3D o 2 o 2D, nord in alto della vista di navigazione. Le viste di navigazione 2D e 3D si spostano nella direzione di viaggio.

Nessuna delle svolte e degli incroci sul percorso viene visualizzato ingrandito.

- Parcheggio
- Stazioni di servizio
- Soste
- Aree di servizio
- Zone a pedaggio
- Traghetti e treni navetta per auto.

#### Tema colore

In **Tema colore** puoi cambiare i colori utilizzati sul display. Il tema influisce, ad esempio, sui colori delle icone, il testo e dei percorsi sulla mappa.

#### Calcolo dei percorsi

Seleziona Impostazioni nel Menu principale, quindi seleziona Calcolo percorso.

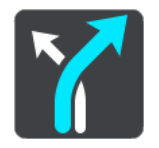

#### Tipo di percorso preferito

Puoi scegliere i seguenti tipi di percorso:

- Più veloce: il percorso di durata inferiore.
- **Più breve**: la distanza più breve tra le posizioni impostate. Questo può non essere il più veloce, specialmente se il percorso più breve passa attraverso un centro urbano.
- Ecologico il percorso più efficiente dal punto di vista dei consumi per il tuo viaggio.
- Percorso per bicicletta Un percorso progettato per un viaggio in bicicletta.
- Percorso a piedi un percorso progettato per un viaggio a piedi.
- **Tortuoso**: il percorso con il maggior numero di svolte.

#### Evita su ogni percorso

Puoi scegliere di evitare traghetti e treni navetta per auto, strade a pedaggio, strade non asfaltate, le corsie riservate al carpooling, le autostrade e le gallerie. Consente di impostare il modo in cui TomTom GO Navigation gestisce ognuna di queste opzioni quando il dispositivo calcola il percorso.

**Nota**: le corsie riservate al carpooling o HOV (High Occupancy Vehicle) non sono presenti in tutti i Paesi. Per viaggiare su corsie di questo tipo, potrebbe essere necessario avere a bordo più di un passeggero oppure utilizzare un'auto alimentata con carburante ecocompatibile.

#### **Ricalcolo percorso**

Puoi scegliere quando ricalcolare il percorso se è disponibile un percorso più veloce:

- Automatico. L'app TomTom GO Navigation passerà sempre al percorso più veloce, senza chiedere la tua autorizzazione.
- Manuale. Ti verrà chiesto prima che l'app TomTom GO Navigation passi al percorso più veloce.
- Mai.

#### Audio

Seleziona Impostazioni nel Menu principale, quindi seleziona Suoni.

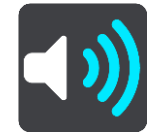

In questa schermata puoi modificare le impostazioni relative ai suoni e agli avvisi.

Voci

Seleziona **Scegli una voce** per modificare la voce che pronuncia le indicazioni vocali e altre istruzioni sul percorso.

Nota: le voci non sono incluse nel pacchetto di installazione, pertanto devi scaricare la voce desiderata.

È disponibile un'ampia gamma di voci. Puoi utilizzare voci sintetizzate in grado di leggere i nomi delle vie e altre informazioni direttamente dalla mappa e voci registrate da attori.

Nota: le voci sintetizzate non sono disponibili in tutte le lingue.

### Istruzioni di guida

Seleziona gli avvisi audio.

- Leggi ad alta voce orario di arrivo
   Utilizza questa impostazione per configurare lettura ad alta voce dell'orario di arrivo.
- Leggi ad alta voce le istruzioni in anticipo

Ad esempio, se attivi questa impostazione potresti sentire istruzioni in anticipo come "Tra 2 km, prendere l'uscita a destra" o "Più avanti, svoltare a sinistra".

**Nota**: se è selezionata una voce registrata viene visualizzata solo questa impostazione, perché le voci registrate non possono leggere i numeri delle strade, i segnali stradali e così via.

Leggi ad alta voce i numeri della strada

Utilizza questa impostazione per decidere se richiedere o meno la lettura ad alta voce dei numeri delle strade nell'ambito delle istruzioni di navigazione. Se i numeri delle strade vengono letti ad alta voce, puoi sentire ad esempio "Svolta a sinistra sulla A100".

- Leggi ad alta voce le informazioni sui segnali stradali
- Utilizza questa impostazione per decidere se richiedere o meno la lettura ad alta voce delle informazioni sui segnali stradali nell'ambito delle istruzioni di navigazione, ad esempio "Svolta a sinistra sulla A302 Bridge Street verso Islington".
- Leggi ad alta voce nomi vie

Utilizza questa impostazione per decidere se richiedere o meno la lettura ad alta voce dei nomi delle vie nell'ambito delle istruzioni di navigazione. Quando i nomi delle vie vengono letti ad alta voce, puoi sentire ad esempio "Svolta a sinistra su Graham Road verso Hackney".

# Leggi ad alta voce nomi vie straniere

Utilizza questa impostazione per decidere se richiedere o meno la lettura ad alta voce dei nomi di vie straniere nell'ambito delle istruzioni di navigazione, ad esempio "Svolta a destra su Champs Élysées". Ad esempio, la voce sintetizzata per l'inglese è in grado di leggere e pronunciare i nomi delle vie francesi, ma la pronuncia potrebbe non essere del tutto corretta.

# Avvisi e suoni

In questa schermata puoi modificare le impostazioni relative ai suoni e agli avvisi.

#### Tipo di avviso

Puoi scegliere la modalità di ricezione degli avvisi:

Visivo, audio e verbale

Visualizza gli avvisi sullo schermo e ascolta i gli avvisi vocali e i suoni - questi sono disponibili solo se si utilizzi una voce sintetizzata.

Visivo e audio

Visualizza gli avvisi sullo schermo e ascolta i suoni di avviso.

Solo visivo

Non viene fornito alcun suono di avviso.

#### Avvisi

Puoi impostare la modalità di ricezione degli avvisi per i vari tipi di tutor e autovelox o zone di pericolo. Puoi scegliere se essere sempre avvisato o di non essere mai avvisato.

#### In caso di eccesso di velocità

Puoi scegliere di essere avvisato se superi il limite di velocità di oltre 5 km/h (3 miglia/all'ora).

Ingorgo sul percorso

Gli avvisi sugli ingorghi dovuti al traffico nella barra del percorso sono inclusi in TomTom Traffic. Puoi scegliere di non essere mai avvisato oppure di essere avvisato in anticipo quando ti avvicini a un ingorgo.

Autovelox e pericoli

Puoi scegliere di essere avvisato se sul percorso sono presenti autovelox o pericoli.

#### Uscita audio

Su questa schermata, puoi scegliere quale canale audio Android utilizzare per le istruzioni vocali e gli avvisi. Puoi scegliere tra questi canali:

- Canale musicale
- Canale chiamate vocali

- Canale del sistema
- Canale delle notifiche
- Canale degli avvisi
- Canale delle suonerie.

# Altre impostazioni

Seleziona Impostazioni nel Menu principale, quindi seleziona Altro.

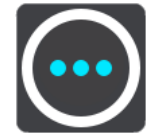

In questa schermata puoi modificare le seguenti impostazioni:

- Unità di distanza
- Privacy
- Esegui in background
- Ripristina app.

# Unità di distanza

Seleziona Impostazioni nel Menu principale, quindi seleziona Altro.

Seleziona le unità utilizzate sul dispositivo per funzioni come la pianificazione del percorso. Se desideri che le unità siano impostate come quelle nella posizione corrente, seleziona **Automatico**.

#### **Privacy**

Seleziona Impostazioni nel Menu principale, quindi seleziona Altro e Privacy.

In questa schermata puoi visualizzare le seguenti impostazioni:

- Invia la tua posizione per ricevere servizi: seleziona questa impostazione per inviare informazioni su di te e sul tuo dispositivo a TomTom. Non puoi utilizzare i servizi TomTom se non consenti l'invio delle informazioni a TomTom.
- Salva la cronologia dei viaggi
- Aiutaci a migliorare: seleziona questa impostazione per inviare informazioni sull'utilizzo dell'app TomTom GO Navigation. TomTom utilizza queste informazioni per migliorare l'app.
- Seleziona Ulteriori informazioni per saperne di più sull'invio della tua posizione e delle tue informazioni a TomTom.

#### Esegui in background

TomTom GO Navigation può essere eseguita in background affinché tu possa utilizzare altre app, ad esempio l'app del telefono. Se stai utilizzando un percorso pianificato, continuerai a ricevere istruzioni audio, suoni e avvisi.

Seleziona Impostazioni nel Menu principale, quindi seleziona Altro ed Esegui in background.

Seleziona Esegui app in background per consentire l'esecuzione dell'app in background.

Quando l'app è in background ma è inattiva, il navigatore chiude l'app.

# **Ripristina app**

Seleziona questa opzione per eliminare tutti i luoghi e le impostazioni salvate. Puoi anche scegliere di eliminare tutte le mappe e le voci scaricate.

# Assistenza

# Assistenza

Seleziona Assistenza nel Menu principale.

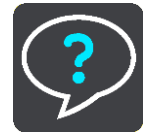

In questa schermata, puoi visualizzare le seguenti informazioni per l'utilizzo del tuo:TomTom GO Navigation

# Mostra intro

Seleziona questa opzione per guardare il tutorial. Il tutorial è di breve durata e include informazioni di base per iniziare a utilizzare la nuova app TomTom GO Navigation.

# Manuale dell'utente

Questa opzione apre un collegamento Internet a una pagina Web in cui puoi trovare il Manuale dell'utente per la tua app TomTom GO Navigation.

# Appendice

#### Avvisi e avvertenze importanti per la sicurezza

#### Global Positioning System (GPS) e sistema satellitare globale di navigazione (GLONASS)

Il Global Positioning System (GPS) e il sistema satellitare globale di navigazione (GLONASS) si basano sulla ricezione satellitare e forniscono informazioni sull'ora e sulla posizione in tutto il mondo. Il sistema GPS è controllato esclusivamente dal governo degli Stati Uniti, unico responsabile della disponibilità e dell'accuratezza dello stesso. Il sistema GLONASS è controllato esclusivamente dal governo della Russia, unico responsabile della disponibilità e all'accuratezza dello stesso. Le modifiche apportate alla disponibilità e all'accuratezza del GPS/GLONASS o alcune condizioni ambientali possono influire sul funzionamento del dispositivo. TomTom non si assume alcuna responsabilità in merito alla disponibilità e all'accuratezza del GPS.

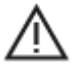

#### Messaggi di sicurezza

#### Avviso per veicoli commerciali/di grandi dimensioni

I dispositivi senza una mappa per camion installata non forniranno percorsi adatti a veicoli commerciali/di grandi dimensioni. Se il tuo veicolo è soggetto a limitazioni di peso, dimensione, velocità, percorso o ad altre restrizioni su una strada pubblica, devi utilizzare un dispositivo dotato di una mappa per camion installata. Le caratteristiche del veicolo devono essere inserite in maniera accurata sul dispositivo. Utilizza questo dispositivo solo come ausilio alla navigazione. Non seguire le istruzioni di navigazione che possono mettere te o altri automobilisti in pericolo. TomTom declina ogni responsabilità per eventuali danni causati dalla mancata osservanza di questo avviso.

#### Utilizzare con cautela

È responsabilità dell'utente esercitare il proprio giudizio e prestare attenzione durante l'utilizzo di questa app di navigazione. Per evitare distrazioni, non interagire con l'app di navigazione durante la guida. Riduci al minimo il tempo trascorso a guardare lo schermo che visualizza l'app di navigazione durante la guida. In qualità di utente, sei responsabile del rispetto delle normative che limitano o vietano l'uso di telefoni cellulari o altri dispositivi elettronici (ad esempio, il requisito di utilizzare le opzioni vivavoce per effettuare chiamate durante la guida). Rispetta sempre le leggi e i segnali stradali applicabili, in particolare quelli relativi alle dimensioni dei veicoli, al peso e al tipo di carico. TomTom non garantisce il funzionamento privo di errori di questa app di navigazione né la precisione dei percorsi suggeriti forniti e non è responsabile di eventuali multe derivanti dal mancato rispetto delle normative e disposizioni applicabili.

#### Nota speciale riguardante la guida in California, Minnesota e altri Stati degli Stati Uniti d'America

La sezione 26708 del codice della strada della California consente di montare un dispositivo di navigazione sul parabrezza come segue: "Un dispositivo GPS (Global Positioning System) portatile, installabile su una superficie di sette pollici quadrati nell'angolo inferiore del parabrezza più lontano dal conducente o su una superficie di 5 pollici quadrati nell'angolo inferiore del parabrezza più vicino al conducente e al di fuori dell'area di apertura dell'airbag, se utilizzato per la navigazione da un punto di partenza a uno di arrivo con il veicolo in funzione." Gli automobilisti della California non sono autorizzati a utilizzare un supporto a ventosa sui finestrini laterali o posteriori.

La Sezione 169.71 dello statuto dello Stato del Minnesota (sottodivisione 1, sezione 2) impedisce a qualsiasi veicolo il montaggio di un dispositivo sospeso tra il conducente e il parabrezza.

Molti altri Stati negli Stati Uniti hanno emanato leggi o normative che limitano il posizionamento di oggetti o materiali sul parabrezza dell'auto, sui finestrini laterali o posteriori, che possano ostruire la visibilità della strada per il conducente. È responsabilità del conducente essere informato circa le normative e disposizioni di legge vigenti riguardanti il posizionamento di dispositivi che potrebbero interferire in qualche modo con la guida del conducente.

TomTom Inc. non si assume nessuna responsabilità in merito a sanzioni, ammende o danni subiti in seguito al mancato rispetto delle norme o delle leggi vigenti. Quando si viaggio in uno Stato con restrizioni al montaggio di dispositivi sul parabrezza, TomTom consiglia l'uso del disco di montaggio adesivo fornito in dotazione o di acquistare un sistema di montaggio alternativo (ad esempio, su cruscotto o ventole). Visita <u>tomtom.com</u> per maggiori informazioni su questa opzione di montaggio.

#### Questo documento

Nella preparazione di questo documento è stata posta estrema attenzione. A causa del continuo sviluppo dei prodotti, alcune informazioni potrebbero non essere del tutto aggiornate. Le informazioni sono soggette a modifica senza preavviso. Webfleet Solutions non si assume alcuna responsabilità in merito a errori tecnici, editoriali od omissioni ivi contenute, né per danni incidentali o conseguenti derivanti dal contenuto o dall'uso di questo documento. Questo documento non può essere copiato senza il previo consenso scritto di Webfleet Solutions B.V.

# Avvisi sul copyright

© 1992 - 2020 TomTom. All rights reserved. TomTom and the "two hands" logo are registered trademarks of TomTom N.V. or one of its subsidiaries.

The software included in this product contains copyrighted software that is licensed under the GPL. A copy of that licence can be viewed in the Licence section. You can obtain the complete corresponding source code from us for a period of three years after our last shipment of this product. For more information, visit tomtom.com/gpl or contact your local TomTom customer support team at tomtom.com/support. Upon request, we will send you a CD with the corresponding source code.

Android è un marchio di Google LLC.

Wi-Fi<sup>®</sup> è un marchio registrato di Wi-Fi Alliance<sup>®</sup>.